# Istituto Centrale per il Catalogo Unico delle Biblioteche Italiane e per le Informazioni bibliografiche

Manuali utente per

# SBN WEB

Versione 1.1

# Elaborazioni differite

| 0 Introduzione 4                                                                                                    | 1                              |
|----------------------------------------------------------------------------------------------------|--------------------------------|
| 1 Richieste batch 4                                                                                                    | 1                              |
| 1.1 Stampe 6                                                                                                    | 5                              |
| 1.1.1 Area Gestione bibliografica6                                                                                                    | 5                              |
| 1.1.1.1Stampa schede61.1.1.2Stampa cataloghi71.1.1.3Stampa titoli per editore81.1.2Area documento fisico10                                                                                                    | 5<br>7<br>3<br>)               |
| 1.1.2.1Stampa etichette101.1.2.2Stampa registro d'ingresso111.1.2.3Stampa registro topografico141.1.2.4Stampa registro di conservazione141.1.2.5Strumenti di controllo sul patrimonio161.1.3Area semantica19                          | )<br> <br> <br> <br> <br> <br> |
| 1.1.3.1Stampa soggettario191.1.3.2Stampa descrittori201.1.4Stampe – Area Acquisizioni21                                                                                                    | )<br>]                         |
| 1.1.4.1Stampa ordini211.1.4.2Stampa fornitori di biblioteca221.1.4.3Stampa elenco opere in rilegatura231.1.4.4Stampa ripartizione spese241.1.4.5Stampa buoni di carico251.1.4.6Stampa shipping manifest251.1.5Stampe – Area Servizi25 | 234555                         |
| 1.1.5.1Stampa utenti lettori251.1.5.2Stampa servizi correnti271.1.5.3Stampa storico servizi271.1.6Stampe – Periodici28                                                                                                    | 5<br>7<br>7<br>3               |
| 1.1.6.1 Lista fascicoli                                                                                                    | }<br>)                         |
| 1.2.1 Area Gestione bibliografica30                                                                                                    | )                              |
| 1.2.1.1Allineamenti                                                                                                    | )<br>2<br>3<br>5<br>L          |
| 1.2.2.1Spostamento collocazioni411.2.2.2Aggiornamento disponibilità421.2.2.3Dismissione inventari431.2.3Funzioni di servizio – Area servizi45                                                                                         | 235                            |
| 1.2.3.1Solleciti                                                                                                    | 5<br>5                         |

|   | 1.2.3.3   | Gestione diritti utente           | 47 |
|---|-----------|-----------------------------------|----|
|   | 1.2.4 Fur | nzioni di servizio – Area UNIMARC | 48 |
|   | 1.2.4.1   | Esporta documenti                 | 48 |
|   | 1.2.4.2   | Estrai lista identificativi doc   | 50 |
|   | 1.2.4.3   | Esporta voci d'autorità           | 52 |
| 2 | Stato de  | lle richieste                     | 53 |

# 0 Introduzione

Le elaborazioni differite sono procedure che il sistema esegue secondo schedulazione oppure quando il server dedicato non è impegnato in altre operazioni. Queste vengono normalmente attivate per effettuare processi elaborativi su più record contemporaneamente.

Il menu relativo alle elaborazioni differite si compone di quattro voci:

- Stampe
- Funzioni di servizio
- Statistiche ed elenchi
- Stato delle richieste

Le prime tre voci introducono le rispettive mappe per l'inserimento dei parametri per la richiesta dei batch; accedendo invece alla voce Stato delle richieste è possibile esaminare le elaborazioni lanciate in Polo e/o in biblioteca e ottenere i file di output con i relativi file di log.

Per quanto riguarda le stampe è possibile, in alcuni casi, scegliere il formato (PDF, RTF, HTML, XLS, CSV) tra quelli resi disponibili e/o il modello di stampa (testuale o tabellare), in altri è il sistema che determina automaticamente il formato e il modello di stampa. Ogni richiesta di elaborazione differita è sottoposta ad una specifica abilitazione così come l'interrogazione dei batch stessi nello Stato delle richieste (vedi Amministrazione → Gestione biblioteche/Gestione bibliotecari).

Per l'elenco delle procedure batch e la loro parametrizzazione (coda di esecuzione/visibilità) si veda il manuale di Amministrazione del sistema - Configurazioni e parametrizzazioni non gestibili da interfaccia web.

# 1 Richieste batch

Le richieste riguardano processi elaborativi diversi che, nel caso delle Stampe e delle Statistiche, non producono alcuna modifica sulla base dati di Polo e/o di biblioteca, mentre le Funzioni di servizio servono propriamente all'aggiornamento e correzione massive dei dati.

Alcune elaborazioni differite possono essere richieste, oltre che accedendo alla apposita voce di menu, anche agendo sui tasti funzionali resi disponibili su mappe relative ad altri moduli dell'applicativo. Ad esempio, la stampa delle schede catalografiche e l'invio dei solleciti, che vengono sempre effettuati in differita, possono essere richiesti rispettivamente anche dall'analitica di un documento (VAI A  $\rightarrow$  Cataloghi Unimarc  $\rightarrow$  Stampa schede) o dalla lista sintetica dei movimenti da sollecitare perché il prestito è scaduto (Servizi  $\rightarrow$  Erogazione  $\rightarrow$  Solleciti).

Sia le stampe che le funzioni di servizio e le statistiche sono al loro interno suddivise per aree di competenza. Per le Statistiche ed elenchi si rimanda all'apposito manuale.

E' possibile attivare le funzioni anche caricando sul server file di identificativi bibliografici (bid) o gestionali (inventari) al fine di produrre stampe (ad es.

stampe cataloghi o registri) o aggiornamento dei dati (ad es. cattura massiva o aggiornamento della disponibilità). Tali file, che devono essere in formato testo, devono riportare, in maniera esclusiva, Bid o inventari. Il file di Bid o inventari deve riportare gli identificativi in colonna, ovvero uno sotto l'altro. Si riportano nella tabella che segue i formati dei numeri d'inventario accettati dal sistema.

| Lunghezza del campo | Scomposizione del campo                                                                                                    |
|---------------------|----------------------------------------------------------------------------------------------------|
| < 4 caratteri       | ERRORE                                                                                                    |
| da 4 a 12 caratteri | <ul> <li>codice serie (3 chr)</li> <li>Inventario (9 chr numerici con gli zeri non significativi a sx (0 padded a sx)</li> </ul>                                                                                                   |
| da 5 a 13 caratteri | <ul> <li>codice serie (3 chr)</li> <li>separatore (1 chr a spazio)</li> <li>Inventario (9 chr numerici con gli zeri non significativi a sx (0 padded a sx)</li> </ul>                                                              |
| 14 caratteri        | <ul> <li>codice biblioteca (2 chr)</li> <li>codice serie (3 chr)</li> <li>Inventario (9 chr numerici con gli zeri non significativi a sx (0 padded a sx)</li> </ul>                                                                |
| 15 caratteri        | <ul> <li>codice biblioteca (3 chr) (spazio in testa)</li> <li>codice serie (3 chr)</li> <li>Inventario (9 chr numerici con gli zeri non significativi a sx (0 padded a sx)</li> </ul>                                              |
| 18 caratteri        | <ul> <li>codice polo(3 chr)</li> <li>codice biblioteca (3 chr (1 spazio + 2 chr significativi)</li> <li>codice serie(3 chr)</li> <li>Inventario (9 chr numerici con gli zeri non significativi a sx (0 padded a sx)</li> </ul>     |
| 19 caratteri        | <ul> <li>codice serie (3 chr)</li> <li>Inventario (10 chr numerici con gli zeri non significativi a sx (0 padded a sx))</li> <li>codice polo(3 chr)</li> <li>codice biblioteca (3 chr (1 spazio + 2 chr significativi))</li> </ul> |

# 1.1 Stampe

#### 1.1.1 Area Gestione bibliografica

#### 1.1.1.1 Stampa schede

La stampa schede in differita si può attivare:

- direttamente sulla mappa di Stampa schede qualora le schede da stampare siano molteplici (Elaborazioni differite → Stampe → Stampa schede);
- dalla lista sintetica dei documenti selezionando i record di interesse tramite check box, cliccando nel menu 'Gestione' l'opzione 'Salva identificativi su file' e caricando il file così ottenuto nel tab folder Identificativi della stessa funzione Stampa schede (Elaborazioni differite → Stampe → Stampa schede → tab folder Identificativi).
- dall'analitica del documento (Analitica di Polo → VAI A → Cataloghi Unimarc → Stampa schede catalografiche).

La mappa (Figura 1 - stampa schede) presenta in alto a sinistra il codice della biblioteca operante; cliccando sul cartiglio relativo alla Biblioteca in alto a sinistra sulla mappa è possibile selezionare una biblioteca diversa da quella operante scelta tra quelle che hanno demandato l'uso della funzione alla biblioteca operante.

|                                                             | A.              |                |                 | mbie         | ente COLLAU           | DO (      | 71) - Polo                          | SBW - SI      | 3N Web      |
|-------------------------------------------------------------|-----------------|----------------|-----------------|--------------|-----------------------|-----------|-------------------------------------|---------------|-------------|
| Biblioteca: IC - Istituto Cent                              | rale Per II Cat | alogo Unico    | Delle Bibliotec | ne Utente:   | carsco                |           |                                     |               | Logout 💶 💥  |
| Interrogazione                                              | Invio richies   | te di stampa   | Area Gestion    | ele Der II ( | alica > Stampa Schede | Ctoren    | o niù inventori quillo etacoa       |               |             |
| Acquisizioni                                                | Biblioteca      | Biblioteche    |                 | ale Ferlin   | catalogo Onico Delle  | pagina    | a più inventari sulla stessa<br>i 🔲 |               |             |
| Documento Fisico                                            | Status          |                |                 | ~            | Na                    | itura     | ~                                   |               |             |
| ► <u>Servizi</u>                                            | Cataloghi A     | ttivi          |                 |              |                       |           |                                     |               |             |
| <ul> <li>Elaborazioni differite</li> </ul>                  |                 |                |                 | Autori 🔽     | Tutti gli autori 💌    |           | <b>T</b> (4-1)                      | _             |             |
| Stampe                                                      |                 |                | Classific       | azioni 🗖     | Editori               |           | Possessori                          |               |             |
| Eunzioni di servizio                                        | Int             | lenvallo di Im | (entari         |              | Collocazione          |           | Inventari                           | Identifica    | tivi Titoli |
| Statistiche ed elenchi                                      | 1               |                |                 |              |                       |           |                                     |               |             |
| Stato delle richieste                                       | Serie           | ✓ [            | Dal numero      |              | Al numero             |           |                                     |               |             |
| Amminist. del sistema                                       | Eormoto di      | otomno         |                 |              | 0                     |           | <u></u>                             | <u></u>       |             |
| sbnmare: 2013-02-08 15:37:28<br>sbnweb: 2013-02-20 10:19:43 | Formato di      | stampa         | 💌 Acr           | obat (PDF)   | Rich Text Form        | nat (RTF) | O HTML                              | C Excel (XLS) | O CSV       |
|                                                             |                 |                |                 |              | Conferma              | Indietro  | ן                                   |               |             |
|                                                             |                 |                |                 |              |                       |           |                                     |               |             |
|                                                             |                 |                |                 |              |                       |           |                                     |               |             |
|                                                             |                 |                |                 |              |                       |           |                                     |               |             |
|                                                             |                 |                |                 |              |                       |           |                                     |               |             |
|                                                             |                 |                |                 |              |                       |           |                                     |               |             |
|                                                             |                 |                |                 |              |                       |           |                                     |               |             |
|                                                             |                 |                |                 |              |                       |           |                                     |               |             |
|                                                             |                 |                |                 |              |                       |           |                                     |               |             |
|                                                             |                 |                |                 |              |                       |           |                                     |               |             |
|                                                             |                 |                |                 |              |                       |           |                                     |               |             |
|                                                             |                 |                |                 |              |                       |           |                                     |               |             |
|                                                             |                 |                |                 |              |                       |           |                                     |               |             |
|                                                             |                 |                |                 |              |                       |           |                                     |               | top         |

Figura 1 - stampa schede

Altri dati di input sono:

- Status della notizia
- Natura (M, S, N)
- Stampa più inventari sulla stessa pagina

E' necessario scegliere quali tipi di **cataloghi** stampare tra:

- autori (con l'opzione: tutti gli autori o soltanto quello principale)
- titoli

- topografico
- soggetti
- classificazioni
- editori

La selezione può essere multipla (il default è relativo ai cataloghi per autore, topografico e per soggetti); per ogni catalogo il sistema produce un file di output nel formato di stampa scelto dall'operatore.

L'intestazione e l'ordinamento delle schede sono determinati dal tipo di catalogo selezionato. Se il catalogo selezionato è quello per Soggetti, le intestazioni sono rappresentate dai soggetti ordinati alfabeticamente; sotto ogni intestazione a soggetto sono elencate le schede per autore e titolo.

La selezione dei documenti, che è obbligatoria, può avvenire dando in input: un intervallo di inventari appartenenti alla medesima serie (**tab folder Intervallo di inventari**) oppure fornendo l'indicazione della Sezione, della Sezione + collocazione, della Sezione + collocazione + specificazione (**tab folder Collocazione**), una lista di inventari caricandoli da file o digitandoli negli appositi campi (**tab folder Inventari**), una lista di Bid caricandoli da file o digitandoli negli apposti campi (**tab folder Identificativi titoli**).

N.B.: La stampa riguarda esclusivamente i documenti collocati (inventari allo stato collocato e non anche inventari precisati).

#### 1.1.1.2 Stampa cataloghi

La procedura consente di stampare i cataloghi della biblioteca operante e delle eventuali affiliate. I record in output si riferiscono a inventari collocati.

Sulla mappa di Stampa cataloghi (Figura 2 - stampa cataloghi) è necessario impostare il tipo di catalogo da stampare tra quelli presenti nella drop:

- **Autore** *le schede di autori con resp. 2 vengono proposte con l'intestazione all'autore principale anche se questo non ricade nell'intervallo alfabetico richiesto.*
- Titolo
- **Possessori/provenienze** (va in errore)
- Soggetti
- Classi
- Editori (produzione editoriale) non funziona per posseduto e da file ok la stampa per dati catalografici

Dopo aver scelto il catalogo da stampare si possono indicare gli estremi alfabetici, o numerici nel caso la richiesta si riferisca ad un catalogo classificato, dell'intestazione che dipende dal tipo di catalogo selezionato.

Inserendo l'intervallo alfabetico A-B, il sistema stamperà tutte le schede che rientrano nell'intervallo da A a BZ; inserendo soltanto il primo estremo A, il sistema stamperà tutte le schede da A a AZ.

In "Dati di stampa", sulla mappa in alto a destra, si può operare la scelta dei dati da stampare; di default l'intestazione è all'autore principale e la stampa comprende anche i dati gestionali (collocazione, inventario, precisazione dell'inventario).

A seguire la mappa presenta il codice della biblioteca operante: cliccando sul cartiglio relativo alla Biblioteca è possibile selezionare una biblioteca diversa da quella operante tra quelle affiliate al centro sistema.

Nella parte inferiore della mappa sono presenti due **tab folder**: **Dati catalografici** e **Posseduto** dove è possibile selezionare le caratteristiche catalografiche (es. tipo record, tipo materiale, etc.) e/o di posseduto (es. sezione, inventari, etc.), anche incrociandole, relative ai documenti di cui si richiede la stampa del catalogo.

|                                            | A                                                  | Ambiente                                                                         | COLLA                | UDO (71)       | - Polo         | SBW - SBN                       | Web     |  |  |
|--------------------------------------------|----------------------------------------------------|----------------------------------------------------------------------------------|----------------------|----------------|----------------|---------------------------------|---------|--|--|
| Biblioteca: IC - Istituto Centra           | ale Per II Catalogo Uni<br>Invio richieste di stan | ico Delle Biblioteche, Utente: carsco<br>nna > Area Gestione Bibliografica > Sta | ampa cataloghi       |                |                | Logo                            | out 🛄 🗮 |  |  |
| Interrogazione                             |                                                    | Scelta Catalog                                                                   | 10                   |                | 1              | Dati di Stamna                  |         |  |  |
| Acquisizioni                               | Catalogo: AL                                       | Catalogo: ALT Autoro                                                             |                      |                |                |                                 |         |  |  |
| Documento Fisico                           | Dat                                                |                                                                                  |                      |                | Intestazione d | el titolo all'autore principale |         |  |  |
| Servizi                                    | A:                                                 |                                                                                  |                      |                | Stampa dei tit | oli analitici                   |         |  |  |
|                                            | 800                                                | nottorio 🔍                                                                       | Rictorno di classi   |                | Stampa dei da  | ati di collocazione             |         |  |  |
| <ul> <li>Elaborazioni differite</li> </ul> |                                                    |                                                                                  |                      |                |                |                                 |         |  |  |
| Stampe                                     | Biblioteca 🛛 🗠                                     | Sistituto Centrale Per II Catalogo U                                             | Inico Delle Bibliote | eche           |                |                                 |         |  |  |
| Funzioni di servizio                       |                                                    |                                                                                  |                      | _              |                |                                 |         |  |  |
| Statistiche ed elenchi                     |                                                    | Dati Catalografici                                                               |                      |                | Pos            | <u>seduto</u>                   |         |  |  |
| Stato delle richieste                      | Prepara lista do                                   | cumenti da Archivio                                                              |                      |                |                |                                 |         |  |  |
| Amminist. del sistema                      | Anche titoli a live                                | ello 01 🔲 Solo documenti locali 📃                                                |                      |                |                |                                 |         |  |  |
| sbnmare: 2013-04-05 11:04:16               | Specificità                                        | Tipo record                                                                      | Natura               | Lingua         |                | Paese                           |         |  |  |
| SDRWED: 2013-04-12 10:50:01                | Moderno 🔽                                          | ×                                                                                | Monografie 🔽         |                | ~              |                                 | ~       |  |  |
|                                            | Antico                                             |                                                                                  | Reriodici 🔽          |                |                |                                 | ~       |  |  |
|                                            | Musica 🔽                                           |                                                                                  |                      |                |                |                                 |         |  |  |
|                                            | Musica 🗹                                           | <b>X</b>                                                                         | Collane 🗹            |                | ~              |                                 |         |  |  |
|                                            | Grafico 🗹                                          |                                                                                  | Spogli 🗹             |                |                |                                 |         |  |  |
|                                            | Cartografico 🗹                                     |                                                                                  |                      |                |                |                                 |         |  |  |
|                                            | Tipo Data                                          | 💌 Data '                                                                         | 1 dal                | ai             |                |                                 |         |  |  |
|                                            |                                                    |                                                                                  |                      |                |                |                                 |         |  |  |
|                                            | Carica lista ider                                  | ntificativi da File                                                              |                      | 0              |                |                                 |         |  |  |
|                                            | Seleziona File                                     |                                                                                  |                      | Sfoglia Carica | a file         |                                 |         |  |  |
|                                            | Formato di stampa                                  | <ul> <li>Acrobat (PDF)</li> </ul>                                                | Rich Text For        | mat (RTF)      | O HTML         | O Excel (XLS)                   | csv     |  |  |
|                                            |                                                    |                                                                                  | Pre                  | enota          |                |                                 | top     |  |  |

Figura 2 - stampa cataloghi

E' possibile anche stampare il catalogo relativo a una lista di bid caricandoli da file (**Carica lista identificativi da file**). In questo caso il catalogo potrà comprendere anche i documenti posseduti da altre biblioteche sia di Polo che di Indice, ma di questi non presenterà i dati semantici e gestionali peculiari del Polo di appartenenza.

Per produrre il catalogo/bollettino delle nuove accessioni è necessario ricorrere alla funzione Strumenti di controllo sul patrimonio (percorso: **Elaborazioni differite** Area documento fisico > Strumenti di controllo sul patrimonio, tab folder Data (vedi § 1.1.2.5), selezionare per data d'ingresso o, in alternativa, per data bollettino nuove accessioni (prima collocazione) i Bid relativi ai documenti da estrarre e, dopo aver salvato nel file in formato testo la colonna dei Bid, caricare la lista identificativi come sopra indicato.

#### 1.1.1.3 Stampa titoli per editore

La procedura consente di stampare i documenti legati (con legami impliciti od espliciti, vedi manuale Gestione bibliografica) ad un editore o agli editori di un paese, di una regione o di una provincia. Tramite valorizzazione del radio button è possibile includere nella richiesta:

- > tutti i documenti presenti nel catalogo del Polo (di default);
- i documenti posseduti dalla biblioteca operante (*eliminare dall'etichetta la parola* "soltanto")
- i documenti non posseduti dalla biblioteca.

La mappa (Figura 3 – stampa titoli per editore) si compone dei seguenti canali:

- Editore: cliccando sulla lente viene proposta la maschera di ricerca eventualmente valorizzata con la parte del nome dell'editore digitato nell'apposito campo; qualora invece siano stati inseriti il codice oppure il nome esatto dell'editore il click sulla lente valida la scelta completando l'inserimento del codice o del nome dell'editore.
- ISBN
- Regione
- **Provincia** si può inserire un automatismo? Se scrivo una data provincia si valorizza la relativa regione?
- Paese (aggiungere)

E dei seguenti filtri bibliografici, gestionali e semantici:

- Data pubblicazione
- Tipo record
- Lingua
- Natura
- Data ingresso
- Tipo acquisizione
- Classificazione: Sistema obbligatorio; Simbolo anche troncato a destra.

|                                | * ?                         | Ambiente COLLAUDO (71) - Polo SBW - SBN V                                                    | Web    |
|--------------------------------|-----------------------------|----------------------------------------------------------------------------------------------|--------|
| Biblioteca: IC - Istituto Cent | rale Per II Catalogo        | b Unico Delle Biblioteche Utente: carsco                                                     | ut 🛄 💥 |
| Interrogazione                 | invio richieste al          | Stampa > Area Gestione Bibliografica > Stampa Titoli per editore                             |        |
| Acquisizioni                   | Biblioteca IC<br>Editore    | Istituto Centrale Per II Catalogo Unico Delle Biblioteche                                    |        |
| Documento Fisico               | <ul> <li>Editore</li> </ul> |                                                                                              |        |
| ► <u>Servizi</u>               | O ISBN                      |                                                                                              |        |
| 🔻 Elaborazioni differite       | Regione                     | Provincia V                                                                                  |        |
| Stampe                         | Titoli                      |                                                                                              |        |
| Eunzioni di servizio           | Data1 pubbl.<br>da          | a                                                                                            |        |
| Statistiche ed elenchi         | Tipo record                 |                                                                                              |        |
| Stato delle richieste          | Lingua                      |                                                                                              |        |
| Amminist. del sistema          | Natura                      |                                                                                              |        |
| sbnmarc: 2013-05-21 17:54:22   |                             | Tutti 💿 Titoli posseduti soltanto dalla biblioteca 🔿 Titoli non posseduti dalla biblioteca 🔿 |        |
| sbnweb: 2013-05-29 12:25:36    | Inventari                   |                                                                                              |        |
|                                | da                          | a                                                                                            |        |
|                                | Tipo                        |                                                                                              |        |
|                                | Classificazione             |                                                                                              |        |
|                                | Sistema                     | Simbolo                                                                                      |        |
|                                |                             | Conference Lindiation                                                                        |        |
|                                |                             | Conterna Indietro                                                                            |        |
|                                |                             |                                                                                              |        |
|                                |                             |                                                                                              |        |
|                                |                             |                                                                                              |        |
|                                |                             |                                                                                              |        |
|                                |                             |                                                                                              |        |
|                                |                             |                                                                                              |        |
|                                |                             |                                                                                              |        |
|                                |                             |                                                                                              | top    |

Figura 3 – stampa titoli per editore

L'output è un file excel che presenta un elenco nel quale ogni documento occupa una riga (Figura 4 – Output stampa titoli per editore); nelle colonne Deposito legale (*l'etichetta deve essere modificata in Deposito legale i controlli vanno attivati per questa modalità di acquisizione: attualmente è Diritto di stampa*) e Altri tipi di acquisizione il bibliotecario può visualizzare il numero delle copie del documento (inventari) che sono state acquisite dalla biblioteca operante. Se il tipo di acquisizione non riporta occorrenze, avendo richiesto la stampa di tutti i documenti del Polo o di quelli non posseduti dalla biblioteca), significa che i documenti in esame non sono stati acquisiti dalla biblioteca oppure devono ancora essere collocati. Il bibliotecario avrà così a disposizione un utile strumento per la verifica di ciò che non è pervenuto in biblioteca per diritto di stampa.

Estrapolando dalla colonna 'Bid' gli identificativi dei documenti oggetto della selezione e predisponendo un file in formato testo con l'elenco dei Bid, è possibile stamparne il catalogo per editori (vedi § 1.1.1.2).

| C        | 🙀 💆 🔨 🔍 🐨 🔻 IRZ01_SBW_IC_00004900_titoli_editore_4900.XLS [Sola lettura] [modalità compatibilità] - Microsoft Excel 💷 🖉 🗙 |                 |              |              |                   |                |          |              |                                                                                                    |                              |                    |                                |         |                      |                      |    |
|----------|----------------------------------------------------------------------------------------------------|-----------------|--------------|--------------|-------------------|----------------|----------|--------------|----------------------------------------------------------------------------------------------------|------------------------------|--------------------|--------------------------------|---------|----------------------|----------------------|----|
| <b>9</b> | Hom                                                                                                    | e Insei         | risci La     | ayout di pag | jina Fo           | rmule          | Dati F   | Revisione    | Visualizza                                                                                                    |                              |                    |                                |         | (                    | ) - 🗖                | ×  |
| Inc      | colla                                                                                                    | SansSerif<br>GC | + 9<br>+ 🖽 + | • A 1        |                   | <b>-</b>       |          | Generale     | v Formattazio<br>0000 <sup>*</sup> ,00 <sup>*</sup> ,00<br>⇒ Stili cella v                                                                    | ne condizior<br>me tabella * | nale - E           | Formato                        | Σ •<br> | Ordina<br>e filtra * | Trova e<br>seleziona | -  |
| Ар       |                                                                                                    |                 |              | £ r          | ata di ola        | horazior       | nto      | 2012         | imeri 🤟 📴                                                                                                    | un                           |                    | Celle                          |         | Modifi               | ca                   | ×  |
|          | A                                                                                                    | В               | C            |              | F                 | F              | G G      | 2013         |                                                                                                    | J                            | К                  |                                | M       | N                    | Р                    |    |
| -        |                                                                                                    | _               |              |              | _                 |                | TIT      |              | EDITORE                                                                                                    |                              |                    |                                |         |                      |                      |    |
| -        | Biblioteca                                                                                                    | Istituto Ce     | entrale Per  | II Catalogo  | Unico Del         | le Bibliote    | eche     |              |                                                                                                    |                              |                    |                                |         |                      |                      | -  |
| 2        | Possedut                                                                                                    | 0: T            |              |              |                   |                |          |              |                                                                                                    |                              |                    |                                |         |                      |                      |    |
| 3        | Data di ela                                                                                                    | borazione       | : 18/04/20   | 13           |                   |                |          |              |                                                                                                    |                              |                    |                                |         |                      |                      |    |
| 4        | z<br>ID-Editore                                                                                                    | Editore         | Comune       | Provincia    | ISBN              | Data<br>Pubbl. | lingua   | BID          | Titolo                                                                                                    | tipoRecor<br>d               | Deposito<br>legale | Altri tipi<br>acquisizio<br>ne | Sistema | Simbolo              |                      | 1  |
| 6        | 204                                                                                                    | piemme          | roma         | Roma         | 8838450234        | 2001           | ITA      | RAV0729017   | "A scuola con Valentina / Angelo<br>Petrosino ; illustrazioni di Sara Not<br>Casale Monferrato : Piemme junior,                               | testo a<br>stampa            | 1                  |                                |         |                      |                      |    |
| 7        | 204                                                                                                    | piemme          | roma         | Roma         | 9788838488<br>061 | 2008           | ITA      | SBW0021738   | L''amante del Doge / Carla Maria Russo.<br>- Casale Monferrato : Piemme, 2008<br>285 p. ; 21 cm                                               | testo a<br>stampa            | 1                  |                                | D21     | 853                  |                      |    |
| 8        | 204                                                                                                    | piemme          | roma         | Roma         | 8838475067        | 1998           | ITA      | RAV0325334   | *Ambra Chiaro va in quarta / Paula<br>Danziger ; illustrazioni di Tony Ross ;<br>traduzione d Casale Monferrato :                             | testo a<br>stampa            | 1                  |                                |         |                      |                      |    |
| 9        | 204                                                                                                    | piemme          | roma         | Roma         | 8838444900        | 2000           | ITA      | BVE0502446   | Archivum / a cura di Natale Benazzi -<br>Casale Monferrato : Edizioni PIEMME,<br>2000 1253 p. ; 21,5 cm. Testo italiano in                    | testo a<br>stampa            | 1                  |                                |         |                      |                      |    |
| 10       | 204                                                                                                    | piemme          | roma         | Roma         | 8838440298        | 1998           | ITA      | VIA0069678   | Le "astronavi del Sinai / Zecharia Sitchin.<br>Casale Monferrato : Piemme, 1998 383<br>p. : ill. ; 24 cm.                                     | testo a<br>stampa            |                    |                                |         |                      |                      |    |
| 11       | 204                                                                                                    | piemme          | roma         | Roma         |                   | 1978           | ITA      | SBL0169793   | *Attraverso il cinema : semiologia,<br>lessico, lettura del film / Jean Collett<br>?et al Milano : Longanesi, 1978 XII,                       | testo a<br>stampa            |                    | 4                              |         |                      |                      |    |
| 12       | 204                                                                                                    | piemme          | roma         | Roma         | 8838461112        | 2001           | ITA      | RAV0731033   | Le "avventure di pinocchio / Carlo<br>Collodi ; illustrazioni di Cecco Mariniello.<br>Casale Monferrato : Piemme junior,                      | testo a<br>stampa            |                    | 1                              |         | 853                  |                      |    |
| 13       | 204                                                                                                    | piemme          | roma         | Roma         | 8838449171        | 2000           | ITA      | RAV0706560   | Bambini, a tavolal : alimentazione, diete<br>e consigli per farli orescere sani /<br>Giorgio Casale Monferrato : Piemme,<br>2020. 2025 - ill. | testo a<br>stampa            |                    |                                |         |                      |                      |    |
|          | 204                                                                                                    | piemme          | roma         | Roma         | 9788838486<br>982 | 2007           | ITA      | SBW0009808   | Il 'bambino con i petali in tasca / Anosh<br>Irani ; traduzione di Anna Rusconi                                                               | testo a<br>stamna            |                    | 1                              |         |                      |                      | -  |
| Pro      | ● ▶   Gi                                                                                                    | ratico1         | Grafico2     | default_     | titoli_edit       | ore_xls        |          |              |                                                                                                    |                              |                    | mom                            | 100%    |                      |                      | ⊕  |
| -        | start                                                                                                    | 6               | à 161        | » 🕞 115      | erver1\share      | alor           | জী SBNWE | B. Elab diff | Ambiente COLLAU                                                                                                    | Microsoft I                  | Evcel - TD         |                                |         |                      |                      | 33 |
| -        | Jocure                                                                                                    |                 |              |              | on one prior      |                |          |              |                                                                                                    |                              | excore in.         |                                |         |                      |                      |    |

Figura 4 – Output stampa titoli per editore

# **1.1.2 Area documento fisico**

#### 1.1.2.1 Stampa etichette

Se è necessario stampare più etichette è preferibile avviare la procedura accedendo alla specifica voce di menu.

La maschera che viene prospettata di default è quella del folder Inventari che è impostata (radio button su Inventari collocati da) per stampare le etichette dei volumi collocati dall'utente che sta operando; la data valorizzata di default è quella corrente. Le opzioni relative all'utente, ricercabile tramite la lente posta accanto al campo, e all'intervallo di date sono comunque modificabili.

E' possibile inoltre, dallo stesso pannello Inventari, effettuare la stampa degli inventari digitati negli appositi campi (radio button su Inventari) oppure di quelli elencati nel file (radio button su Inventari da file) che l'operatore provvederà a caricare.

Cliccando sul folder Intervallo di inventari è possibile stampare le etichette fornendo al sistema un range di inventari relativi alla stessa serie inventariale. Accedendo al folder Collocazione è possibile stampare le etichette dando in input la collocazione.

Sulla parte inferiore di ogni mappa vengono visualizzati:

- il numero delle copie di etichette da stampare (valore impostato nei default biblioteca/utente);
- ➢ il modello di etichetta (valore impostato in Documento fisico → Configurazione); il modello impostato di default può essere modificato, qualora la biblioteca abbia configurato più modelli, cliccando sul tasto Modelli (vedi manuale Modelli etichette);
- > il formato di stampa (valore impostato in Documento fisico  $\rightarrow$  Configurazione) valido per le etichette tradizionali.

E' possibile richiedere (check su Modello codice a barre) in alternativa o in aggiunta la stampa delle etichette con il codice a barre in formato PDF; in questo caso l'output consisterà in due file distinti.

### 1.1.2.2 Stampa registro d'ingresso

La mappa di richiesta è composta da due tab folder: **Registro d'ingresso** e **Statistiche d'ingresso**.

La stampa del **Registro d'ingresso** si ottiene fornendo in input al sistema la Serie inventariale seguita dall'intervallo di inventari relativo alla serie stessa. Se la biblioteca gestisce più serie inventariali sarà necessario effettuare la richiesta di stampa per ciascuna serie inventariale.

| ierie: da inv.: 1000 a inv.: 2006<br>lata di elaborazione: 08/04/2013 |            |       |   |                                                                                                    |        |        |              |            |                          |        |         |     |
|-----------------------------------------------------------------------|------------|-------|---|----------------------------------------------------------------------------------------------------|--------|--------|--------------|------------|--------------------------|--------|---------|-----|
| Inventario                                                            | Data       | Prov. | т | Titolo                                                                                                    | T. mat | Valore | Precisazioni | BID        | Collocazione             | Prezzo | Fattura | Del |
| 1001                                                                  | 07/05/2012 |       | A | II *secondo libro della fantascienza : le<br>meraviglie del possibile / a cura di Carlo<br>Fruttero e Franco Lucentini 7. ed Torino<br>: Einaudi, c1961 (stampa 1974) VIII, 559<br>b. : 23 cm.                       | VM     | 5,00   | 1 v.         | MOD0126848 | CA2 808.8 2              | 0,00   |         |     |
| 1007                                                                  | 08/02/2013 |       |   | *Istituzioni di diritto civile / Alberto<br>Trabucchi ; a cura di Giuseppe Trabucchi<br>42. ed Padova : CEDAM, 2005 XXX,<br>1163 p. : 24 cm                                                                          |        | 0,00   | 1 v.         | SBW0091676 |                          | 0,00   |         |     |
| 1011                                                                  | 20/09/2011 |       |   | *Progetti di architettura bioecologica / Luca<br>Berta, Marco Bovati ; introduzione di Sergio<br>Los Santarcangelo di Romagna :<br>Maogioli. 2005 260 p. ; ili. ; 31 cm                                              |        | 0,00   |              | SBW0010538 |                          | 0,00   |         |     |
| 1012                                                                  | 31/08/2011 |       | A | *Che cucino a cena ? / Evelin Ventimiglia ;<br>a cura di Teresa Pellegrino ; Trad. di<br>Carmela Di Sclafani 3. ed Palermo :<br>Sellerio. 2011 80 p.; ill.: 16 cm.                                                   | VM     | 5,00   | 1 v.         | SBW0010322 | N.R. 853.9 VEN ch        | 0,00   |         |     |
| 1015                                                                  | 16/04/2012 |       | A | 1: Il *teatro musicale tra Sette e Ottocento /<br>a cura di Maria Teresa Muraro Firenze :<br>Olschki, 1989 IX, 428 p. ; 24 cm                                                                                        | VM     | 5,00   | v. 1         | RAV0165139 | B C MOZA 532/1 1         | 0,00   |         |     |
| 1023                                                                  | 17/06/2011 |       | D | L**economia mafiosa dai confini regionali al<br>mercato mondiale : atti del Convegno \S.<br>L : s. n.l. stampa 1998 (Palermo : Renna)                                                                                | VP     | 5,00   | 1 v.         | PAL0159175 | 03 364.106 ECO           | 0,00   |         |     |
| 1024                                                                  | 22/06/2011 |       | D | *Atti della commemorazione di Pio La Torre<br>nel 16. anniversario del suo assassinio<br>VS. I. : s. n.!, stampa 1998 (Palermo :<br>Renna)                                                                           | VM     | 5,00   | 1 v.         | PAL0159174 | 03 364.106 C.STU<br>ATTI | 0,00   |         |     |
| 1028                                                                  | 08/07/2011 |       | D | *Contro i segni del tempo : incontri con i<br>medici: Mario Barbagallo, Salvatore<br>Chessari, Giuseppe Co Palermo : AICS,<br>Associazione italiana cultura e sport :<br>Centro d'incontro degli anziani, stampa 199 | VM     | 5,00   | 1 v.         | PAL0159129 | 03 366 CHE               | 0,00   |         |     |
| 1029                                                                  | 21/07/2011 |       |   | *(Non) sono solo canzonette : \atti del<br>convegno II ruolo sociale della canzone e<br>della rassegna Nel Palermo : AICS, 1998                                                                                      |        | 0,00   | 1 v.         | PAL0159142 |                          | 0,00   |         |     |
| 1030                                                                  | 29/09/2011 |       | D | *Dal buio alla fantasia : riflessioni ed<br>esperienze sull'infanzia e i suoi contesti<br>educativi / a cura di Ignazio Licciardi<br>Palermo : L'epos. /1999! 183 p. ; 24 cm.                                        | VM     | 5,00   | 1 v.         | PAL0158111 | 03 370.1 LIC             | 0,00   |         |     |
| 1050                                                                  | 20/03/2012 |       | D | Tomo 1.: La *struttura e la fisiologia della<br>cellula Torino : Edizioni II Capitello, 2006.<br>- IX, 254 p. : ill. ; 30 cm. + CD-ROM                                                                               | VM     | 0,01   | v. 1.        | SBW0024529 | SALA C. XVI 51 1         | 0,00   |         |     |
|                                                                       |            |       |   |                                                                                                    |        |        |              |            |                          |        |         |     |

Figura 5 - Stampa registro d'ingresso

Il risultato dell'elaborazione consiste in tre file: il file (di default in xls) che contiene il registro vero e proprio (Figura 5 - Stampa registro d'ingresso); il file denominato Lista problemi nel registro d'ingresso (di default in xls) che segnala con 'N' gli errori del registro quali i 'buchi' nella serie inventariale e/o la mancata valorizzazione di alcuni campi dell'inventario che risulterebbero obbligatori (Figura 6 - Lista problemi nel registro d'ingresso) e, infine, il consueto file dei log.

La stampa del registro d'ingresso, ove compaiono in elenco sia inventari collocati che precisati e dismessi, è ordinata per numero d'inventario in senso discendente. I campi sono:

- inventario;
- data d'ingresso;
- provenienza: in caso di acquisto/visione trattenuta valorizzato dal sistema con il fornitore;
- tipo di acquisizione;
- titolo;
- tipo materiale inventariabile;
- valore inventariale;
- precisazioni: in caso di inventario dismesso valorizzato dal sistema con: 'Dismesso'
- bid;
- collocazione;
- prezzo;
- o **fattura;**
- o data della fattura

Cliccando sul cartiglio relativo alla Biblioteca in alto a sinistra sulla mappa è possibile selezionare una biblioteca diversa da quella operante tra quelle affiliate al centro sistema.

Il file in formato excel è modificabile secondo le esigenze dell'operatore.

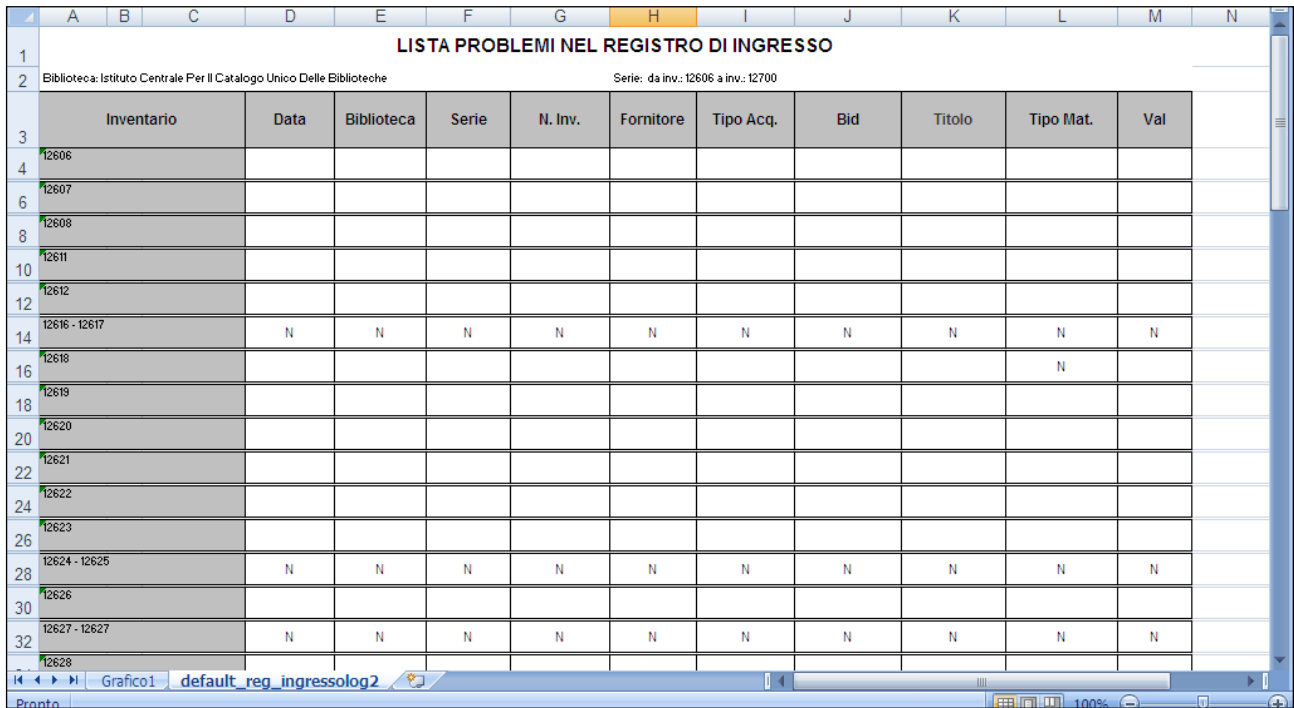

Figura 6 - Lista problemi nel registro d'ingresso

La stampa delle **Statistiche di ingresso** (Figura 7 - Statistiche di ingresso) può essere richiesta cliccando sull'apposito tab folder; i dati forniti in input riguarderanno gli inventari della serie inventariale scelta (di default la serie spazio o, nel caso in cui la biblioteca non gestisca la serie spazio, la prima serie in ordine alfabetico), alla quale saranno applicati tutti i filtri che l'operatore avrà valorizzato.

I filtri possibili sono:

- intervallo di inventari relativi alla serie inventariale scelta;
- intervallo di date di ingresso;
- Tipo di acquisizione.

L'output presenta, suddivisi per tipo di acquisizione e per Tipo di materiale inventariabile, il numero dei volumi entrati in biblioteca seguito dal valore inventariale.

Cliccando sul cartiglio relativo alla Biblioteca in alto a sinistra sulla mappa è possibile selezionare una biblioteca diversa da quella operante tra quelle affiliate al centro sistema.

|                                                                                                    | Ambiente COLLAUDO (71) - Polo SBW - SB                                                                                                    | N Web      |
|----------------------------------------------------------------------------------------------------|----------------------------------------------------------------------------------------------------|------------|
| Biblioteca: IC - Istituto Cent                                                                                | trale Per II Catalogo Unico Delle Biblioteche Utenie: carsco<br>Invio richieste di stampa > Area Documento Físico > Stampa Registro d'Ingresso | Logout 🛄 💥 |
| Interrogazione     Acquisizioni                                                                               | La richiesta di stampa é stata inoltrata con successo<br>ID Messaggio: 3256                                                                    |            |
| Documento Fisico     Servizi                                                                                  | Biblioteca Contrale Per II Catalogo Unico Delle Biblioteche                                                                                    |            |
| <ul> <li>Elaborazioni differite</li> </ul>                                                                    | Registro d'ingresso Statistiche di Registro                                                                                                    |            |
| <ul> <li><u>Stampe</u></li> <li><u>Funzioni di servizio</u></li> <li><u>Statistiche ed elenchi</u></li> </ul> | Serie Dal numero 0 Al numero 0<br>Data da a Codice modalità di acquisizione C Scambio                                                          |            |
| <u>Stato delle richieste</u>                                                                                  | Formato di stampa O Acrobat (PDF) O Rich Text Format (RTF) O HTML O Excel (XLS)                                                                | O CSV      |
| Amminist. del Sistema<br>sonmaro: 2012-12-07 16:43:00<br>sonweb: 2013-01-14 18:22:30                          | Indietro                                                                                                    |            |

Figura 7 - Statistiche di ingresso

#### 1.1.2.3 Stampa registro topografico

La stampa del registro topografico si può richiedere, in un unico formato di stampa PDF, accedendo all'apposita mappa e inserendo i dati relativi alla Sezione, alla Sezione + collocazione, alla Sezione + collocazione + specificazione (Figura 8 - Stampa registro topografico).

Cliccando sul cartiglio relativo alla Biblioteca in alto a sinistra sulla mappa è possibile selezionare una biblioteca diversa da quella operante tra quelle affiliate al centro sistema.

|                                | A- 9-3                     | Ambiente COL                                          | LAUDO (71) - Polo | SBW - SBN Web |
|--------------------------------|----------------------------|-------------------------------------------------------|-------------------|---------------|
| Biblioteca: IC - Istituto Cent | rale Per II Catalogo Unico | Delle Biblioteche Utente: carsco                      |                   | Logout 🛄 💥    |
| Interrogazione                 | Invio richieste di stamp   | <u>a &gt; Area Documento Físico</u> > Stampa Registro | o Topografico     |               |
| ► <u>Acquisizioni</u>          | Biblioteca                 | stituto Centrale Per II Catalogo Unico I              | Delle Biblioteche |               |
| Documento Fisico               | Dalla Sezione              | ANTICO                                                |                   |               |
| ► <u>Servizi</u>               | Dalla Collocazione         | <b></b>                                               | Specificazione    |               |
| ▼ Elaborazioni differite       | Alla Collocazione          | <u>đ</u>                                              | Specificazione    | ġ             |
| Stampe                         |                            |                                                       |                   |               |
| <u>Funzioni di servizio</u>    | Formato di stampa          | <ul> <li>Acrobat (PDF)</li> </ul>                     |                   |               |
| Statistiche ed elenchi         |                            |                                                       |                   |               |
| Stato delle richieste          |                            | 00<br>00                                              | onferma Indietro  |               |
| Amminist. del sistema          |                            |                                                       |                   |               |

Figura 8 - Stampa registro topografico

#### 1.1.2.4 Stampa registro di conservazione

La stampa del registro conservazione si può richiedere, in un unico formato di stampa PDF, accedendo all'apposita mappa (Figura 9 - Registro di conservazione) e, dopo aver scelto dalla drop i filtri non obbligatori relativi allo Stato di conservazione e al Tipo di materiale inventariabile e il criterio di ordinamento dell'output (di default Sezione + collocazione + specificazione), selezionando i documenti per:

- intervallo di inventari appartenenti alla medesima serie (tab folder Intervallo di inventari);
- singoli inventari, caricandoli da file o digitandoli negli appositi campi (tab folder Inventari);
- collocazione, fornendo l'indicazione della Sezione, della Sezione + collocazione, della Sezione + collocazione + specificazione (tab folder Collocazione).

L'output comprende i soli inventari allo stato di collocati.

Cliccando sul cartiglio relativo alla Biblioteca in alto a sinistra sulla mappa è possibile selezionare una biblioteca diversa da quella operante tra quelle affiliate al centro sistema.

|                                                             | Ambiente COLLAUDO (71) - Polo S                                               | BW - SBN Web     |
|-------------------------------------------------------------|-------------------------------------------------------------------------------|------------------|
| Biblioteca: IC - Istituto Centr                             | trale Per II Catalogo Unico Delle Biblioteche Utente: carsco                  | Logout 🛄 💥       |
| Interrogazione                                              | Invio richieste di stampa > Area Documento Fisico > Registro di Conservazione |                  |
| Acquisizioni                                                | Biblioteca IC Elistituto Centrale Per II Catalogo Unico Delle Biblioteche     |                  |
| Documento Fisico                                            | Filtri                                                                        |                  |
| Servizi                                                     | Stato di conservazione Mutilo                                                 |                  |
| <ul> <li>Elaborazioni differite</li> </ul>                  | Tipo materiale                                                                |                  |
| □ <u>Stampe</u>                                             | Ordinamento sezione + collocazione + specificazione 🔽                         |                  |
| Funzioni di servizio                                        | sezione + collocazione + specificazione                                       |                  |
| Statistiche ed elenchi                                      | Intervalle<br>data di ingresso + serie + inventario                           | <u>Inventari</u> |
| Stato delle richieste                                       | Dalla Sezione ANTICO                                                          |                  |
| Amminist. del sistema                                       | Dalla Collocazione Specificazione Specificazione                              |                  |
| sbnmarc: 2012-12-07 16:43:00<br>sbnweb: 2013-01-14 18:22:30 | Alla Collocazione Specificazione Specificazione                               |                  |
|                                                             |                                                                               |                  |
|                                                             | Formato di stampa 💿 Acrobat (PDF)                                             |                  |
|                                                             | Conferma Indietro                                                             |                  |
|                                                             |                                                                               |                  |

Figura 9 - Registro di conservazione

#### 1.1.2.5 Strumenti di controllo sul patrimonio

La voce di menu Strumenti di controllo sul patrimonio consente di accedere ad un'utile funzione di stampa e di verifica dei dati bibliografici e gestionali relativi ai documenti posseduti (inventari sia collocati che precisati) dalla biblioteca operante o per un'altra affiliata (Figura 10 - strumenti di controllo sul patrimonio). Dal file xls di output è possibile inoltre estrarre gli identificativi, siano essi Bid o inventari, dei documenti selezionati, al fine di farli elaborare da altre procedure di stampa e/o di utilità.

|                                 |                                          | mbiente COLLA                                | UDO (71) - Polo S                           | SBW - SBN Web                         |
|---------------------------------|------------------------------------------|----------------------------------------------|---------------------------------------------|---------------------------------------|
| Biblioteca: IC - Istituto Centr | ale Per II Catalogo Unico Delle Bibliote | che Utente carsco                            |                                             | Logout 🛄 💥                            |
| Interrogazione                  | Invio richieste di stampa > Area Docu    | nento Fisico ≻ Strumenti di controllo su     | Il patrimonio                               |                                       |
| Acquisizioni                    | Biblioteca 🔽 📩 Istituto 🤇                | entrale Per II Catalogo Unico Delle Bik      | blioteche                                   |                                       |
| Decumento Ficial                |                                          |                                              |                                             |                                       |
|                                 | Filtri                                   |                                              |                                             |                                       |
| Servizi                         | Motivo di non                            |                                              |                                             |                                       |
| 🔻 Elaborazioni differite        | disponibilità                            | ~                                            |                                             |                                       |
| Stampe                          | Tipo materiale                           | <b>~</b>                                     |                                             |                                       |
| <u>Funzioni di servizio</u>     | Digitalizzazione                         | ıdi identificativi per i quali la biblioteca | possiede un'altra copia già digitalizzata o | in fase di Completa                   |
| □ <u>Statistiche ed elenchi</u> | digitalizzazion                          |                                              |                                             | · · · · · · · · · · · · · · · · · · · |
| □ Stato delle richieste         | Ordinamento sezione + co                 | locazione + specificazione 💙                 |                                             |                                       |
| Amminist. del sistema           |                                          | · · · · · · · · · · · · · · · · · · ·        |                                             |                                       |
| sbnmarc: 2013-09-05 12:22:42    | Intervallo di Inventari                  | Collocazione                                 | Inventari                                   | Data                                  |
| sbnweb: 2013-10-04 16:37:49     |                                          |                                              |                                             |                                       |
|                                 | Serie 🔽 Dal numero 🕻                     | Al numero 0                                  |                                             |                                       |
|                                 | Pogiatri Registra di controlla potrima   | nia V                                        |                                             |                                       |
|                                 | Registri Registro di controllo patrint   |                                              |                                             |                                       |
|                                 | Modulo di prelievo 🛄 💦 🛛                 | Jata prellevo                                | Motivo prellevo                             |                                       |
|                                 |                                          |                                              |                                             |                                       |
|                                 |                                          | Conferma                                     | Indietro                                    |                                       |
|                                 |                                          |                                              |                                             |                                       |
|                                 |                                          |                                              |                                             |                                       |
|                                 |                                          |                                              |                                             |                                       |
|                                 |                                          |                                              |                                             |                                       |
|                                 |                                          |                                              |                                             |                                       |
|                                 |                                          |                                              |                                             |                                       |
|                                 |                                          |                                              |                                             |                                       |
|                                 |                                          |                                              |                                             |                                       |
|                                 |                                          |                                              |                                             | top                                   |

Figura 10 - strumenti di controllo sul patrimonio

La selezione dei documenti può avvenire dando in input:

- un intervallo di inventari appartenenti alla medesima serie (tab folder Intervallo di inventari);
- una lista di inventari caricandoli da file o digitandoli negli appositi campi (tab folder Inventari);
- una collocazione fornendo l'indicazione della sezione, della sezione + collocazione, della sezione + collocazione + specificazione (tab folder Collocazione)
- un intervallo di date, ovvero in alternativa tra loro, la data per il bollettino delle nuove accessioni oppure data di ingresso (tab folder Data). Nella stampa possono essere inclusi/esclusi i nuovi esemplari di titoli già presenti in catalogo selezionando i relativi radio button.

E' possibile effettuare la selezione filtrando ulteriormente per elementi gestionali, ovvero per:

- stato di conservazione
- motivo di non disponibilità
- tipo materiale inventariabile
- digitalizzazione: SI/NO; selezionando dalla drop 'NO' (documenti non digitalizzati) è possibile:
  - valorizzando il check, escludere dalla lista di output gli identificativi relativi a documenti per i quali la biblioteca possiede un'altra copia già digitalizzata o in fase di digitalizzazione;
  - non valorizzando il check, riportare soltanto gli identificativi relativi a documenti per i quali la biblioteca possiede un'altra copia già digitalizzata o in fase di digitalizzazione.

In entrambi i casi sarà possibile dettagliare il tipo di digitalizzazione (Completa; Parziale; Completa/Parziale) da escludere dalla liste.

Gli output (in formato xls) sono di due tipi: il Registro posseduto (Sintetico)<sup>1</sup> e il Registro strumenti patrimonio (Esteso) che presentano le seguenti colonne:

- biblioteca (S)
- sezione (S)
- collocazione (S)
- specificazione (S)
- sequenza (S)
- ordinamento della collocazione
- ordinamento della specificazione
- inventario (S)
- data ingresso in biblioteca
- prezzo
- valore
- provenienza
- tipo acquisizione
- tipo materiale inventariabile
- precisazione (S)
- categoria di fruizione (S)
- motivo di non disponibilità (S)
- stato di conservazione (S)
- tipo digitalizzazione della copia (S)
- bid
- natura
- titolo (S)

<sup>&</sup>lt;sup>1</sup> Le informazioni elencate sono presenti nel tabulato esteso: se presenti anche nel sintetico sono contrassegnate da 'S'.

- data1 (S)
- tipo record
- autore principale (S)
- simbolo classificazione
- codice di sistema + edizione
- primo soggetto
- codice soggettario
- edizione
- paese
- lingua
- note (solo S)

Il file di excel è comunque facilmente modificabile per rispondere alle esigenze di lavoro dell'operatore.

L'estrazione dal file di output di identificativi bid o inventari consente, passandolo alle relative procedure, di:

- Stampare schede catalografiche (§)
- Stampare etichette(§)
- Spostare collocazioni(§)
- Aggiornare la disponibilità di documenti (§)
- Dismettere inventari (§)
- Esportare documenti (§)

Qualora si voglia stampare per gli inventari selezionati il modulo di prelievo in tre copie (una da collocare al posto del volume, una per l'esemplare movimentato e una terza che rimane agli atti), è necessario valorizzare, in basso nella mappa, il check "modulo di prelievo" e contestualmente indicare la data e il motivo del prelievo (Figura 11 - modulo di prelievo). Sul modulo di prelievo viene stampato il codice a barre<sup>2</sup>.

<sup>&</sup>lt;sup>2</sup> Sia la stampa dei registri che quella dei moduli di prelievo sono state implementate all'interno del progetto Google al fine di gestire al meglio la movimentazione dei volumi selezionati dalle biblioteche per la digitalizzazione.

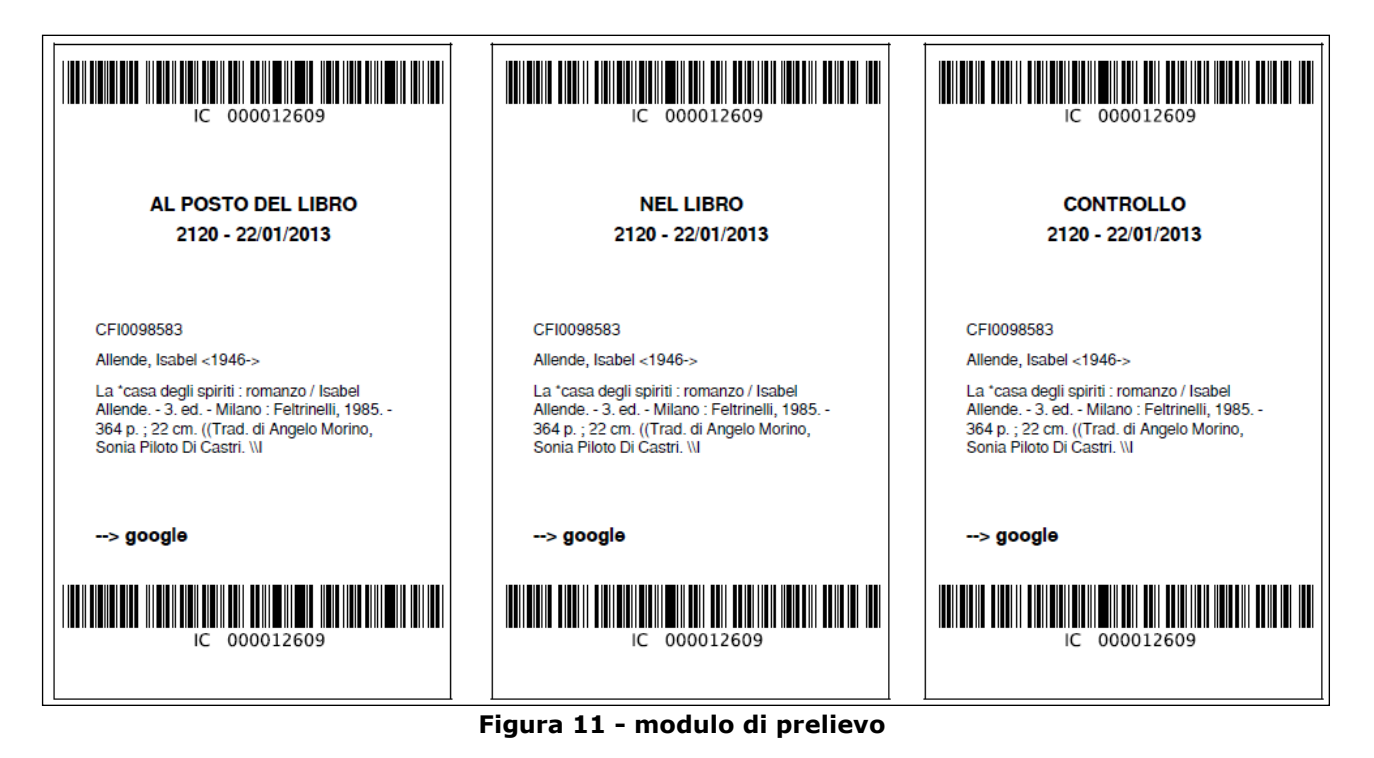

#### 1.1.3 Area semantica

#### 1.1.3.1 Stampa soggettario

La funzione consente di stampare liste di soggetti che si riferiscono ai Soggettari configurati per il Polo e che sono stati utilizzati nell'attività di soggettazione dalle biblioteche del Polo stesso.

La selezione obbligatoria è relativa al Soggettario. Nella drop sono presenti i Soggettari in uso dalle biblioteche del Polo (Figura 12 - Stampa soggettario).

Se la selezione è relativa al Soggettario SBN (di Firenze) la valorizzazione dell'edizione può essere:

- nessuna selezione: in questo caso il sistema stampa tutti i soggetti indipendentemente dall'edizione;
- entrambe: in questo caso stampa la lista dei soggetti validi sia per il vecchio che per il nuovo Soggettario;
- edizione 1956 (vecchio Soggettario): in questo caso la stampa si riferisce ai soggetti validi soltanto per l'edizione 1956;
- nuova edizione: in questo caso la stampa si riferisce ai soggetti validi soltanto per la nuova edizione.

I filtri possono riferirsi agli intervalli tra le date di inserimento/aggiornamento dei soggetti e/o all'intervallo alfabetico in cui ricadono i soggetti stessi. Questi sono:

- Data inserimento da < > a < >
- Data aggiornamento da < > a < >
- Testo (parte iniziale della stringa soggetto) da < > a < >

E' inoltre possibile scegliere di stampare o meno:

- i descrittori inseriti manualmente;
- i titoli collegati;
- le note al legame titolo/soggetto;

- solo i soggetti utilizzati dalla biblioteca<sup>3</sup>;
- solo i soggetti condivisi con l'Indice.

|                                                                 | Ambiente COLLAUDO (71) - Polo SBW - SI                                         | 3N Web     |
|-----------------------------------------------------------------|--------------------------------------------------------------------------------|------------|
| Biblioteca: IC - Istituto Centra                                | ale Per II Catalogo Unico Delle Biblioteche Utente: carsco                     | Logout 💶 💥 |
| Interrogazione                                                  | Codice soggettario: Soggettario SBN V Edizione V                               |            |
| ► <u>Acquisizioni</u>                                           | Entrambe                                                                       |            |
| Documento Fisico                                                | Data angerimento dal al Edizione 1956                                          |            |
| Servizi                                                         |                                                                                |            |
| <ul> <li>Elaborazioni differite</li> </ul>                      | Testo da:                                                                      |            |
| <ul> <li><u>Stampe</u></li> <li>Eurzioni di contizio</li> </ul> | Stampa dei idescrittori inseriti manualmente: No V                             |            |
| Statistiche ed elenchi                                          | Stampa delle note al legame titolo soggetto: No 🗸                              |            |
| Stato delle richieste                                           | Solo soggetti utilizzati dalla biblioteca: No 🗸                                |            |
| Amminist. del sistema                                           | Solo soggetti condivisi: No 💌                                                  |            |
| sbnmaro: 2013-06-05 11:62:55<br>sbnweb: 2013-06-05 15:41:59     | Formato di stampa  O Acrobat (PDF) Rich Text Format (RTF) O HTML O Excel (XLS) | O csv      |
|                                                                 | Conferma                                                                       |            |
|                                                                 |                                                                                |            |
|                                                                 |                                                                                |            |
|                                                                 |                                                                                |            |
|                                                                 |                                                                                |            |
|                                                                 |                                                                                |            |
|                                                                 |                                                                                |            |
|                                                                 |                                                                                |            |
|                                                                 |                                                                                |            |
|                                                                 |                                                                                |            |
|                                                                 |                                                                                |            |
|                                                                 |                                                                                | top        |

Figura 12 - Stampa soggettario

#### 1.1.3.2 Stampa descrittori

La funzione consente di stampare liste di descrittori dei soggetti che si riferiscono ai Soggettari configurati per il Polo.

La selezione obbligatoria è relativa al Soggettario. Nella drop compaiono i Soggettari che sono in uso da parte di tutte le biblioteche del Polo.

Se la selezione è relativa al Soggettario SBN (di Firenze) la valorizzazione dell'edizione può essere:

- nessuna selezione: in questo caso il sistema stampa tutti i descrittori indipendentemente dall'edizione;
- entrambe: in questo caso stampa la lista dei descrittori validi sia per il vecchio che per il nuovo Soggettario;
- edizione 1956 (vecchio Soggettario): in questo caso la stampa si riferisce ai desscrittori validi soltanto per l'edizione 1956;
- nuova edizione: in questo caso la stampa si riferisce ai descrittori validi soltanto per la nuova edizione.

I filtri possono riferirsi agli intervalli tra le date di inserimento/aggiornamento dei descrittori e all'intervallo alfabetico in cui ricadono i descrittori stessi. Questi sono:

- Data inserimento da < > a < >
- Data aggiornamento da < > a < >

• Testo (parte iniziale del testo) da < > a < >

E' inoltre possibile scegliere di stampare o meno:

<sup>&</sup>lt;sup>3</sup> Sono soggetti usati dalla Biblioteca i soggetti legati a titoli da questa posseduti, vale a dire con indicatore di possesso = 'SI' (tr\_tit\_bib.fl\_possesso='S').

- le relazioni con gli altri descrittori;
- i soggetti collegati al descrittore;
- le forme non accettate;
- solo i descrittori inseriti o modificati dalla biblioteca;
- solo i descrittori legati a soggetti condivisi con l'Indice.

|                                                             | Ambiente COLLAUDO (71) - Polo                                                                                           | SBW - SBN Web       |
|-------------------------------------------------------------|----------------------------------------------------------------------------------------------------|---------------------|
| Biblioteca: IC - Istituto Centra                            | ale Per II Catalogo Unico Delle Biblioteche Utente: carsco<br>Invio richieste di stampa > Area Semantica > Prenotazione | Logout 🛄 💥          |
| Interrogazione     Acquisizioni                             | Codice soggettario: Soggettario SBN V Edizione Edizione 1950                                                            | 3 💌                 |
| Documento Fisico                                            | Data inserimento dal al                                                                                                 |                     |
| ► <u>Servizi</u>                                            | Data aggiornamento dal al                                                                                               |                     |
| Elaborazioni differite     Stampe                           | Testo da: a                                                                                                    |                     |
| <u>Funzioni di servizio</u>                                 | Stampa dei soggetti collegati al descrittore: No 💌                                                                      |                     |
| <u>Statistiche ed elenchi</u> State delle risbigate         | Stampa delle forme non accettate:<br>Stampa solo descrittori inseriti o modificati dalla biblioteca: No 💌               |                     |
| Amminist, del sistema                                       | Stampa dei soli descrittori legati a soggetti condivisi: No 🗸                                                           |                     |
| sbnmaro: 2013-06-05 11:52:56<br>sbnweb: 2013-06-05 15:41:59 | Formato di stampa                                                                                                    | O Excel (XLS) O CSV |
|                                                             | Conferma                                                                                                    |                     |
|                                                             |                                                                                                    |                     |
|                                                             |                                                                                                    |                     |
|                                                             |                                                                                                    |                     |
|                                                             |                                                                                                    |                     |
|                                                             |                                                                                                    |                     |
|                                                             |                                                                                                    |                     |
|                                                             |                                                                                                    |                     |
|                                                             |                                                                                                    |                     |
|                                                             |                                                                                                    | top                 |
|                                                             | Figure 12 Champa descrittari                                                                                            | LOP -               |

Figura 13 - Stampa descrittori

#### 1.1.4 Stampe – Area Acquisizioni

#### 1.1.4.1 Stampa ordini

La stampa della lettera d' ordine è attivabile da **Stampe → Area acquisizioni** → **Stampa ordini**; la mappa (Figura 14 - stampa ordini) consente di selezionare i seguenti dati di input combinabili tra loro:

- Tipo ordine
- Intervallo date<sup>4</sup>
- Fornitore: è presente la lente per entrare in Ricerca Fornitore

Per default il sistema stampa gli ordini (della biblioteca operante o di quelle affiliate che si possono selezionare agendo sul cartiglio in alto a sinistra sulla mappa) non ancora stampati e produce un unico file contenente la lettera d'ordine da spedire al fornitore che in questo caso contiene più ordini allo stesso fornitore. E' anche possibile ricevere i risultati in più file (tanti quanti gli ordini) valorizzando l'apposito radio button.

<sup>&</sup>lt;sup>4</sup> La data si riferisce a quella di creazione dell'ordine nel caso di ordini non ancora stampati, si riferisce, invece alla data di stampa dell'ordine per quelli già stampati: la data dell'ordine si aggiorna al momento della stampa. La ristampa non modifica la data.

Qualora si voglia ristampare una lettera d'ordine si deve valorizzare il radio button "già stampati".

I criteri di ordinamento riguardano la data (ascendente o discendente).

|                                                            | Ambiente COLLAUDO (71) - Polo SBW - SBI                                                      | N Web      |
|------------------------------------------------------------|----------------------------------------------------------------------------------------------|------------|
| Biblioteca: IC - Istituto Centr                            | rale Per II Catalogo Unico Delle Biblioteche Utente aste                                     | .ogout 💶 💓 |
| Interrogazione                                             | Invio Tenteste al stampa - zee zzena zampa ordani                                            |            |
| Acquisizioni                                               |                                                                                              |            |
| Documento Fisico                                           | Tipo ordine 🛛 Acquisto 🗌 Visione trattenuta 🗌 Cambio 🗖 Dono 📄 Deposito legale 🗌 Rilegatura 🔲 |            |
| Servizi                                                    |                                                                                              |            |
| <ul> <li>Elaborazioni differite</li> </ul>                 | Data ordine da: (gg/mm/aaaa) a: (gg/mm/aaaa)                                                 |            |
| Stampe                                                     | Fornitore                                                                                    |            |
| Funzioni di servizio                                       |                                                                                              |            |
| Statistiche ed elenchi                                     | non ancora stampati 📀 già stampati (ristampa) 🔿                                              |            |
| Stato delle richieste                                      | Risultati in file: unico 💿 distinti 🔾                                                        |            |
| Amminist. del sistema                                      | J                                                                                            |            |
| sbnweb: 2012-12-07 10:43:00<br>sbnweb: 2013-01-17 12:03:42 | Ordinamento Data ascendente                                                                  |            |
|                                                            | Formato di stampa 💿 Acrobat (PDF) O Rich Text Format (RTF)                                   |            |
|                                                            | Conferma                                                                                     |            |
|                                                            |                                                                                              |            |
|                                                            |                                                                                              |            |
|                                                            |                                                                                              |            |
|                                                            |                                                                                              |            |
|                                                            |                                                                                              |            |
|                                                            |                                                                                              |            |
|                                                            |                                                                                              |            |
|                                                            |                                                                                              |            |
|                                                            |                                                                                              |            |
|                                                            |                                                                                              | top        |

Figura 14 - stampa ordini

#### 1.1.4.2 Stampa fornitori di biblioteca

La mappa di stampa fornitori (**Stampe** → **Area Acquisizioni** → **Stampa Fornitori**) permette la stampa di elenchi di fornitori in due modelli, tabellare o testuale, che prevedono una coerente selezione dei formati di stampa proposti (Figura 15 - stampa fornitori). L'elenco dei fornitori si può selezionare con i seguenti canali/filtri:

- Nome fornitore
- Tipo fornitore
- Paese fornitore
- Codice fornitore
- Provincia

Il sistema stampa l'elenco dei fornitori di Polo che corrispondono ai criteri inseriti input, viceversa se si vuole ottenere la stampa di tutti i fornitori della biblioteca operante o di una delle biblioteche affiliate o soltanto quelli legati a un profilo d'acquisto, si valorizza il check "solo della biblioteca".

E' anche possibile scegliere un criterio di ordinamento tra codice o nome fornitore (ascendente o discendente).

| <b>192.168.20.68</b> :8080/                                                                                     | sbn/elaborazioniDifferite/invioElaborazioniDifferite.do                                                                      |               | oogle         | <i>▶</i> m |
|----------------------------------------------------------------------------------------------------|----------------------------------------------------------------------------------------------------|---------------|---------------|------------|
|                                                                                                    | Ambiente COLLAUDO (71                                                                                                    | .) - Polo S   | SBW - SB      | N Web      |
| Biblioteca: IC - Istituto Centr                                                                                 | ale Per II Catalogo Unico Delle Biblioteche Utente: aste<br>Invio richieste di stampa > Area Acquisizioni > Stampa Fornitori |               |               | Logout     |
| Interrodazione  Acquisizioni  Documento Fisico  Servizi                                                         | Nome Fornitore Tipo Fornitore Paese Cod. Fornitore                                                                           | Provincia     | <b>`</b>      |            |
| Elaborazioni differite     Stampe     Eunzioni di servizio     Statistiche ed elenchi     Stato delle richieste | Solo della biblioteca Biblioteca Prof. Acquisto Ordinamento Codice Ascendente Modello formate                                | o tabellare 💙 |               |            |
| Amminist. del sistema     sonmarc: 2012-12-07 16:43:00     sonweb: 2013-01-17 12:03:42                          | Formato di stampa O Acrobat (PDF) O Rich Text Format (RTF)                                                                   | • HTML        | O Excel (XLS) | O csv      |
|                                                                                                    | Conferma Indietro                                                                                                    |               |               |            |
|                                                                                                    |                                                                                                    |               |               |            |

Figura 15 - stampa fornitori

#### 1.1.4.3 Stampa elenco opere in rilegatura

La stampa dell'elenco di opere in rilegatura (**menù stampe → area** Acquisizioni → stampa elenco opere in rilegatura) è attivabile con i seguenti parametri di stampa in combinazione tra loro:

- Intervallo date di uscita
- Intervallo date di rientro
- Intervallo date di rientro presunte

E' possibile selezionare la biblioteca, tra quelle affiliate, di cui stampare l'elenco, il criterio di ordinamento per data ascendente o discendente e il formato di stampa tra quelli previsti (Figura 16 - stampa elenco opere in rilegatura)

|                               | A . 9 . 0                    | Ambient                                     | te COLLAUDO (71)                              | - Polo     | SBW - S     | BN Web     |
|-------------------------------|------------------------------|---------------------------------------------|-----------------------------------------------|------------|-------------|------------|
| Biblioteca: IC Istituto Centr | rale Per II Catalogo Unico   | Delle Biblioteche Utente: aste              |                                               |            |             | Logout 🛄 💥 |
| Interrogazione                | Invio richieste di stamp     | <u>a &gt; Area Acquisizioni</u> > Scelta pa | arametri di stampa dell'elenco delle opere in | rilegatura |             |            |
| Acquisizioni                  | Biblioteca IC                | 🖞 Istituto Centrale Per II Catalog          | jo Unico Delle Biblioteche                    |            |             |            |
| Desuments Fisies              | Data uscita da:              |                                             | a: (gg/mm/aaaa)                               |            |             |            |
| Documento Písico              | Data rientro da:             |                                             | a: (gg/mm/aaaa)                               |            |             |            |
| Servizi                       | Data rientro presunta        |                                             | a: (gg/mm/aaaa)                               |            |             |            |
| ▼ Elaborazioni differite      | da:<br>Solo onere tuttora in |                                             |                                               |            |             |            |
| Stampe                        | rilegatura                   |                                             | Ristampa delle etichette 🔲                    |            |             |            |
| Funzioni di servizio          |                              |                                             |                                               |            |             |            |
| Statistiche ed elenchi        | Ordinamento                  | Data ascendente                             | ×                                             |            |             |            |
| Stato delle richieste         | Formato di stampa            | 🔘 Acrobat (PDF)                             | <ul> <li>Rich Text Format (RTF)</li> </ul>    | HTML       | Excel (XLS) | 🗢 csv      |
| Amminist. del sistema         |                              |                                             |                                               |            |             |            |
| sbnmare: 2012-12-07 16:43:00  |                              |                                             | Conferma Indietro                             |            |             |            |
| sbnweb: 2013-01-17 12:03:42   |                              |                                             |                                               |            |             |            |
|                               |                              |                                             |                                               |            |             |            |
|                               |                              |                                             |                                               |            |             |            |
|                               |                              |                                             |                                               |            |             |            |
|                               |                              |                                             |                                               |            |             |            |
|                               |                              |                                             |                                               |            |             |            |
|                               |                              |                                             |                                               |            |             |            |
|                               |                              |                                             |                                               |            |             |            |
|                               |                              |                                             |                                               |            |             |            |
|                               |                              |                                             |                                               |            |             |            |
|                               |                              |                                             |                                               |            |             |            |
|                               |                              |                                             |                                               |            |             |            |
|                               |                              |                                             |                                               |            |             |            |
|                               |                              |                                             |                                               |            |             |            |
|                               |                              |                                             |                                               |            |             |            |
|                               |                              |                                             |                                               |            |             |            |
|                               |                              |                                             |                                               |            |             | top        |

Figura 16 - stampa elenco opere in rilegatura

#### 1.1.4.4 Stampa ripartizione spese

(statistiche sui tempi di accessionamento, statistiche contabili)

Con questa funzione è possibile elaborare le statistiche contabili e ottenere un quadro delle spese ripartite secondo i parametri scelti (Figura 17 - stampa ripartizioni spese).

Si possono inserire i seguenti parametri:

- Biblioteca
- Anno d'ordine
- Data ordine da ... a
- Sezione
- Esercizio capitolo e tipo d'impegno

Selezionando il radio button ordini privi di inventari

E' inoltre possibile filtrare per:

- Fornitore
- Natura
- Tipo materiale inventariabile
- Supporto
- tipo record
- Classi
- Lingua
- Paese

| Biblioteca: IC - Istituto Centra                                                        | Ambiente COLLAUDO (71) - Polo<br>rale Per Il Catalogo Unico Delle Biblioteche Utenic aste                                  | SBW - SBN Web       |
|-----------------------------------------------------------------------------------------|----------------------------------------------------------------------------------------------------|---------------------|
| Interrogazione      Acquisizioni                                                        | Invio incriteste bi stampa > Area acclutistzioni > statistiche contabili         Statistiche contabili         Statistiche | e sui tempi         |
| Documento Fisico                                                                        | Biblioteca 📧 📑 Istituto Centrale Per II Catalogo Unico Delle Biblioteche                                                   |                     |
| Servizi                                                                                 | Anno ordine                                                                                                    |                     |
| <ul> <li>Elaborazioni differite</li> </ul>                                              |                                                                                                    |                     |
| Stampe                                                                                  | Data ordine da:                                                                                                    |                     |
| Funzioni di servizio                                                                    | Sezione Natura Natura                                                                                                    |                     |
| <ul> <li><u>Statistiche ed elenchi</u></li> <li><u>Stato delle richieste</u></li> </ul> | Esercizio Capitolo Tipo Tipo materiale                                                                                     |                     |
| Amminist. del sistema                                                                   | Supporto                                                                                                    |                     |
| sbnmaro: 2012-12-07 10:43:00<br>sbnweb: 2013-01-21 17:07:12                             | Tiporecord<br>Classi Dewey<br>Lingua<br>Paese                                                                              | ×                   |
|                                                                                         | ordini privi di inventari                                                                                                  |                     |
|                                                                                         | Ordinamento Data ascendente Modello Ripartizione per tipologia                                                             | a 🛩                 |
|                                                                                         | Formato di stampa O Acrobat (PDF) O Rich Text Format (RTF) O HTML                                                          | O Excel (XLS) O CSV |
|                                                                                         | Conferma                                                                                                    |                     |
|                                                                                         |                                                                                                    | 100                 |

Figura 17 - stampa ripartizioni spese

| Dalla data: 01/01/2012<br>Mla data: 30/06/2012<br>Anno: 2012 |                                    |        |
|--------------------------------------------------------------|------------------------------------|--------|
| Sercizio: 2011<br>Vatura: M                                  | Capitolo: 1                        |        |
| Anno Tipo ordine                                             | Impegnato Acquisito Valore inventa | riale  |
| 2012 Acquisto                                                | 291,90 48,00                       | 200,00 |
|                                                              | 291,90 48,00                       | 200,00 |
|                                                              |                                    |        |

Figura 17 bis – report stampa ripartizione spese

#### 1.1.4.5 Stampa buoni di carico

#### **1.1.4.6** Stampa shipping manifest

Lo shipping manifest è una lista di inventari che accompagna la spedizione di un ordine di lavorazione. È stato sviluppato per risolvere le specifiche esigenze di invio alla digitalizzazione previste dall'iter del progetto Google, ma può risultare utile anche in altri contesti.

Dando in input la data (obbligatoria) e il numero di spedizione si ottiene un file txt con l'elenco di tutti gli inventari per i quali sono stati compilati e spediti uno o più ordini di digitalizzazione (vedi Acquisizioni  $\rightarrow$  Ordini). L'output presenta un elenco di inventari ciascuno dei quali è preceduto dalla biblioteca di provenienza e dal numero di "carrello" (identificativo di raggruppamento di spedizione associato all'ordine), come risulta dall'es.:

| ICCU011 IC | 000024244 |
|------------|-----------|
| ICCU011 IC | 000050742 |
| ICCU011 IC | 000024248 |
| ICCU011 IC | 000024265 |

N.B.: Lo shipping manifest può essere prodotto soltanto per spedizioni relative ad ordini al fornitore indicato nella sezione fornitore della configurazione ordini (vedi Acquisizioni  $\rightarrow$  Configurazione)

#### 1.1.5 Stampe – Area Servizi

#### 1.1.5.1 Stampa utenti lettori

La stampa degli utenti è attivabile da stampe  $\rightarrow$ area servizi  $\rightarrow$  stampa utenti lettori (Figura 18 - stampa utenti). I canali attraverso i quali si seleziona la lista degli utenti da stampare sono:

- Nominativo (intero, troncato o per parole);
- codice utente
- codice fiscale
- codice di ateneo e numero di matricola
- e-mail

|                                                                                                    |                                                                                                    | mbiente COLLAUDO (71) - Polo SBW - SBN W                                                                                                    | /eb    |
|----------------------------------------------------------------------------------------------------|----------------------------------------------------------------------------------------------------|----------------------------------------------------------------------------------------------------|--------|
| Biblioteca: IC Istituto Centr<br>Interrogazione                                                                                                    | rale Per II Catalogo Unico Delle Bibliotec<br>Invio richieste di stampa > Area Servizi                                                                                                    | he Utente: aste Logout L<br>> Stampa Utenti                                                                                                    | *      |
| Bibliotecii IC-Istinuto Cent<br>Interrozazione<br>Acquisizioni<br>Documento Fisico<br>Servizi<br>Elaborazioni differite<br>Stampe<br>Elaborazioni differite<br>Stato delle richieste<br>Amminist del sistema<br>stomare: 2012-12-07 16-4200<br>stomare: 2012-12-07 16-4200 | Nominativo (Cognome Nome) /<br>Denominazione<br>Cod. Utente<br>Codice Fiscale<br>Cod. Ateneo<br>e-mail<br>Data Nascita da:<br>Autorizzazione<br>Data fine Autorizzazione (gg/mm<br>/aaaa) da:<br>Nazione<br>Professione<br>Titolo di studio<br>Provincia<br>Tipo pers. giuridica<br>Materie di interesse | Codice Matricola      a:      a:      Codice Matricola      a:      Specificità titoli di studio      V      V | Esatto |
|                                                                                                    | Modello                                                                                                    | Lista utenti: formato tabellare 🔽                                                                                                    |        |
|                                                                                                    | Formato di stampa 📀 Acr                                                                                                    | robat (PDF) O Rich Text Format (RTF) O HTML O Excel (XLS) O C                                                                                                    | sv     |
|                                                                                                    |                                                                                                    | Conferma Indietro                                                                                                    | top    |

Figura 18 - stampa utenti

Questi canali hanno tutti un risultato univoco, ad eccezione del nominativo, che può dar luogo ad una risposta multipla e producono una stampa degli utenti presenti in biblioteca e/o in Polo; tutti gli altri canali – combinabili tra di loro – stampano una lista di soli utenti della biblioteca operante. I canali sono:

- intervallo di data di nascita (da gg/mm/aaaa a gg/mm/aaaa);
- tipo di autorizzazione;
- scadenza dell'autorizzazione (da gg/mm/aaaa a gg/mm/aaaa);
- cittadinanza;
- professione o professione e occupazione:
- titolo di studio o titolo di studio e specificità del titolo di studio;
- provincia di residenza;
- personalità giuridica (per poter selezionare o escludere gli utenti enti);
- materia di interesse.

Infine si può scegliere il modello di stampa tra tabellare e testuale e il coerente formato di stampa.

#### 1.1.5.2 Stampa servizi correnti

E' possibile attivare la stampa dei servizi correnti, ovvero dei movimenti che non sono ancora stati archiviati, scegliendo i parametri combinabili fra loro tra quelli presenti sulla mappa (Figura 19 - stampa servizi correnti) che sono:

- svolgimento
- servizio
- modalità erogazione
- attività
- stato movimento
- stato richiesta
- data richiesta/data effettiva: la data che prende in considerazione il sistema dipende dall'attività selezionata; se non si seleziona l'attività il sistema stampa sia le richieste con le date che ricadono nell'intervallo inserito, sia i movimenti le cui date di inizio effettivo ricadono nel medesimo intervallo.

Se si vuole stampare un singolo movimento si deve dare in input un inventario di un documento registrato a sistema oppure la collocazione di un documento non sbn; accanto ai campi si trova la lente per la ricerca nei due archivi.

|                                            | Ambi                                              | ente COLLAUDO (71) - Polo SBW - SBN Web |  |  |  |
|--------------------------------------------|---------------------------------------------------|-----------------------------------------|--|--|--|
| Biblioteca: IC - Istituto Centra           | ale Per II Catalogo Unico Delle Biblioteche Utent | ei aste Logout 🛄 💥                      |  |  |  |
| Interrogazione                             | Invio richieste di stampa > Area Servizi > Stampa | servizi correnti                        |  |  |  |
| Acquisizioni                               | Biblioteca                                        |                                         |  |  |  |
| Documento Fisico                           | Svolgimento                                       | ▼                                       |  |  |  |
| ► Servizi                                  | Servizio                                          |                                         |  |  |  |
| <ul> <li>Elaborazioni differite</li> </ul> | Modalità erogazione                               |                                         |  |  |  |
| <ul> <li>Stampe</li> </ul>                 | Attività                                          | Attività attuale 💿                      |  |  |  |
| Funzioni di servizio                       | Stato Movimento                                   | attivo                                  |  |  |  |
| Statistiche ed elenchi                     | Stato Richiesta                                   | accettata.                              |  |  |  |
| Stato delle richieste                      | Data richiesta/Data Inizio Eff.                   | Da data A data                          |  |  |  |
| Amminist, del sistema                      | Inventario                                        |                                         |  |  |  |
| sbnmarc: 2012-12-07 16:43:00               | Collocazione                                      |                                         |  |  |  |
| sbnweb: 2013-01-29 12:41:42                | Formato di stampa 💿 Excel (XLS)                   |                                         |  |  |  |
|                                            |                                                   | Conferma Indietro                       |  |  |  |
|                                            |                                                   |                                         |  |  |  |
|                                            |                                                   |                                         |  |  |  |
|                                            |                                                   |                                         |  |  |  |
|                                            |                                                   |                                         |  |  |  |
|                                            |                                                   |                                         |  |  |  |
|                                            |                                                   |                                         |  |  |  |
|                                            |                                                   |                                         |  |  |  |
|                                            |                                                   |                                         |  |  |  |
|                                            |                                                   |                                         |  |  |  |
|                                            |                                                   |                                         |  |  |  |
|                                            |                                                   |                                         |  |  |  |
|                                            |                                                   | top                                     |  |  |  |

Figura 19 - stampa servizi correnti

#### 1.1.5.3 Stampa storico servizi

La stampa storico servizi riguarda solo i movimenti archiviati (Figura 20 stampa storico servizi; l'unico dato da inserire in input è l'intervallo di date nel quale ricadono i movimenti archiviati di cui si desidera avere la stampa. Per i movimenti che non hanno una data di inizio effettiva (es. movimenti annullati, cancellati, etc. prima della Consegna del documento al lettore) il sistema prende in esame la data di richiesta del servizio. I movimenti sono archiviati in forma anonima pertanto l'out put non presenta i dati identificativi degli utenti.

|                                                             | Ambi                                              | iente COLLAUDO (71) - Polo S            | BW - SBN Web |
|-------------------------------------------------------------|---------------------------------------------------|-----------------------------------------|--------------|
| Elblioteca: IC - Istituto Cen                               | Invio richieste di stampa > Area Servizi > Stampa | ie aste<br>a Storico Servizi            |              |
| <u>Acquisizioni</u>                                         | Biblioteca IC SIstituto Centrale F                | Per Il Catalogo Unico Delle Biblioteche |              |
| Documento Fisico                                            | Data richiesta/Data Inizio Eff.                   | Da data A data                          |              |
| ► <u>Servizi</u>                                            | Formato di stampa 📀 Excel (XI S)                  |                                         |              |
| <ul> <li>Elaborazioni differite</li> </ul>                  |                                                   | ·                                       |              |
| Stampe                                                      |                                                   | Conferma Indietro                       |              |
| Funzioni di servizio                                        |                                                   |                                         |              |
| Statistiche ed elenchi                                      |                                                   |                                         |              |
| Stato delle richieste                                       | ļ                                                 |                                         |              |
| Amminist. del sistema                                       |                                                   |                                         |              |
| sbnmaro: 2012-12-07 16:43:00<br>sbnweb: 2013-01-29 12:41:42 |                                                   |                                         |              |
|                                                             |                                                   |                                         |              |
|                                                             |                                                   |                                         |              |
|                                                             |                                                   |                                         |              |
|                                                             |                                                   |                                         |              |
|                                                             |                                                   |                                         |              |
|                                                             |                                                   |                                         |              |
|                                                             |                                                   |                                         |              |
|                                                             |                                                   |                                         |              |
|                                                             |                                                   |                                         |              |
|                                                             |                                                   |                                         |              |
|                                                             |                                                   |                                         |              |
|                                                             |                                                   |                                         |              |
|                                                             |                                                   |                                         |              |
|                                                             |                                                   |                                         |              |

Figura 20 - stampa storico servizi

#### 1.1.6 Stampe – Periodici

#### 1.1.6.1 Lista fascicoli

La stampa dell'elenco dei fascicoli (**Stampe > Area Periodici > Stampa lista fascicoli**) è attivabile selezionando dalla drop 'Stampa' lo stato dei fascicoli oppure lo schedone abbonamento:

- Fascicoli attesi;
- Fascicoli attesi ed in lacuna;
- Fascicoli in lacuna;
- Schedone abbonamento

Quest'ultima opzione prospetta, oltre ai fascicoli in attesa e/o in lacuna, anche i fascicoli posseduti (Figura 21 - Stampa lista fascicoli).

I filtri sono relativi all'anno della data convenzionale e, in alternativa tra loro a:

- fornitore (nome del fornitore, stato e tipo d'ordine)
- ordine

Entrambi i filtri presentano la lente per la ricerca nei rispettivi archivi.

|                                 | A- 9- 0                     | Ambiente CC                                   | )LLAU       | DO (71)     | - Polo SBW - | SBN Web    |
|---------------------------------|-----------------------------|-----------------------------------------------|-------------|-------------|--------------|------------|
| Biblioteca: IC - Istituto Centr | ale Per II Catalogo Unico D | elle Biblioteche Utente: carsco               |             |             |              | Logout 🛄 💥 |
| Interrogazione                  | Ptompo                      | Periodici > Lista fascicoli                   |             |             |              |            |
| Acquisizioni                    | Anno inizialo               | Fascicoli attesi                              | ~           | Anno Einolo |              |            |
| Documento Eisico                | Anno miziale                | Fascicoli attesi ed in lacun                  | a           | Anno Finale |              |            |
| Servizi                         |                             | F Fascicoli in lacuna<br>Schedone abbonamento |             |             | Ordine       |            |
| Elaborazioni differite          | Fornitore                   |                                               |             | ام          |              |            |
| Stampe                          | Stato ordine                | ~                                             | Tipo ordine |             | ~            |            |
| Funzioni di servizio            |                             |                                               |             |             |              |            |
| Statistiche ed elenchi          | Ordinamento                 | Fornitore (nome fornitore) 💌                  |             |             | Stampa note  | No 💌       |
| Stato delle richieste           | Formato di stampa           | Cross All D                                   |             |             |              |            |
| Amminist. del sistema           |                             | C Excer(ALS)                                  |             |             |              |            |
| sbnmarc: 2012-12-07 16:43:00    |                             | L                                             | Conferma    | Indietro    |              |            |
| SDR060. 2013-02-01 11.01.35     |                             |                                               |             |             |              |            |
|                                 |                             |                                               |             |             |              |            |
|                                 |                             |                                               |             |             |              |            |
|                                 |                             |                                               |             |             |              |            |
|                                 |                             |                                               |             |             |              |            |
|                                 |                             |                                               |             |             |              |            |
|                                 |                             |                                               |             |             |              |            |
|                                 |                             |                                               |             |             |              |            |
|                                 |                             |                                               |             |             |              |            |
|                                 |                             |                                               |             |             |              |            |
|                                 |                             |                                               |             |             |              |            |
|                                 |                             |                                               |             |             |              |            |
|                                 |                             |                                               |             |             |              |            |
|                                 |                             |                                               |             |             |              |            |
|                                 |                             |                                               |             |             |              | top        |

Figura 21 - Stampa lista fascicoli

# **1.2 Funzioni di servizio**

#### 1.2.1 Area Gestione bibliografica

|                                                             |                                             | nbiente COLLAUDO (71) -                    | Polo SBW - SBN Web |
|-------------------------------------------------------------|---------------------------------------------|--------------------------------------------|--------------------|
| Biblioteca: IC - Istituto Cent                              | rale Per II Catalogo Unico Delle Bibliotech | e Utente: carsco<br>Sestione Bibliografica | Logout 💶 🔀         |
| Interrogazione     Acquisizioni                             | Area Gestione Bibliografica                 |                                            |                    |
| Documento Fisico                                            | Allineamenti                                | >                                          |                    |
| Servizi                                                     |                                             | _                                          |                    |
| <ul> <li>Elaborazioni differite</li> </ul>                  | Allineamento repertori                      | >                                          |                    |
| Stampe                                                      | Fundamentary in the second second           | <u> </u>                                   |                    |
| Statistiche ed elenchi                                      | Fusione massiva                             |                                            |                    |
| <u>Stato delle richieste</u>                                | Cattura massiva                             |                                            |                    |
| Amminist, del sistema                                       |                                             |                                            |                    |
| sbnmaro: 2013-10-28 10:48:58<br>sbnweb: 2013-10-31 12:55:35 | Importa URI copia digitale                  | >                                          |                    |
|                                                             |                                             | Indietro                                   |                    |
|                                                             |                                             |                                            |                    |
|                                                             |                                             |                                            |                    |
|                                                             |                                             |                                            |                    |
|                                                             |                                             |                                            |                    |
|                                                             |                                             |                                            |                    |
|                                                             |                                             |                                            |                    |
|                                                             |                                             |                                            |                    |
|                                                             |                                             |                                            |                    |
|                                                             |                                             |                                            |                    |
|                                                             |                                             |                                            |                    |
|                                                             |                                             |                                            | top                |

Figura 22- funzioni di servizio

#### 1.2.1.1 Allineamenti

La procedura degli Allineamenti è necessaria per aggiornare alle variazioni intervenute in Indice i record del catalogo di Polo condivisi con il sistema centrale che sono stati modificati da altri Poli. La procedura deve essere lanciata da una delle biblioteche del Polo, con frequenza almeno settimanale in modo da evitare che il numero degli oggetti da allineare diventi troppo alto.

Indipendentemente dalla biblioteca che effettua la richiesta di allineamento, la procedura ha effetto per le notizie di tutte le biblioteche del Polo.

Nel caso di alcune particolari correzioni il mancato allineamento di tutti i Poli che gestiscono il record in oggetto, 'congela' il record anche per quei Poli che si sono tempestivamente allineati (vedi manuale Modifica: Correzioni particolari). La procedura si attiva da: **Funzioni di servizio > Area gestione** 

**bibliografica** → **Allineamenti** e si prenota dalla apposita mappa (Figura 22funzioni di servizio, Figura 23 - Allineamento base dati) in genere senza indicare i filtri relativi al Tipo materiale (di default: Tutti) e/o il range di date in cui è stata effettuata la variazione dei record.

| Biblioteca: IC - Istituto Centrale Pe                       | er II Catalogo Unico Delle Biblioteche Utente: carsco Logout 🔳 💥                                                                                                    |
|-------------------------------------------------------------|----------------------------------------------------------------------------------------------------|
| ► Interrogazione                                            | ucuese involu o selavió - visa restrous cionoristica - vinusamento pase par                                                                                                    |
| Acquisizioni                                                | ALLA PRESSIONE DEL TASTO "Inserimento richiesta Allineamenti Polo/Indice BATCH SERALE" VERRA' INVIATA LA RICHIESTA DI SCHEDULAZIONE<br>DEL BATCH DI ALLINEAMENTO DELLA BASE INFORMATIVA LOCALE AL SISTEMA CENTRALE; |
| Documento Fisico     SE                                     | E SI IMPOSTA UNA TIPOLOGIA DI MATERIALE L'ALLINEAMENTO DEI DOCUMENTI SARA' LIMITATO AL TIPO MATERIALE RICHIESTO E VERRA' SEGUITO<br>DALL'ALLINEAMENTO DEGLI AUTORI, POI DELLE MARCHE;                               |
| ► <u>Servizi</u>                                            | - SE SI IMPOSTA UNA DATA DA VERRANNO FILTRATI GLI ALLINEAMENTI PER LA DATA RICHIESTA; SE SI IMPOSTA ANCHE LA DATA A VERRANNO<br>FELTRATI                                                                            |
| <ul> <li>Elaborazioni differite</li> </ul>                  | GLI ALLINEAMENTI PER L'INTERVALLO DI DATE RICHIESTE;                                                                                                    |
| Stampe                                                      | - SE SI VALORIZZA IL CAMPO "Identificativo lista allineamento" LA PROCEDURA RICERCA IL FILE RICHIESTO SUL SERVER CENTRALE (INDICE)                                                                                  |
| Funzioni di servizio                                        | ED ALLINEA SOLO I RETICOLI PRESENTI SU TALE FILE;                                                                                                    |
| Statistiche ed elenchi                                      | Tipo materiale: Tutti 💿 Moderno 🔿 Antico 🔿 Cartografia 🔿 Grafica 🔿 Musica 🔿                                                                                                    |
| Stato delle richieste                                       | Data inizio (gg/mm/aaaa) Data fine (gg/mm/aaaa)                                                                                                    |
| Amminist. del sistema                                       | Identificativo lista allineamento                                                                                                    |
| sbnmaro: 2012-12-07 16:43:00<br>sbnweb: 2013-01-08 13:27:30 | Prenota                                                                                                    |

Figura 23 - Allineamento base dati

Se il numero dei record da allineare (che fanno parte delle entità: titoli, autori e marche) è superiore ai 2500, il sistema non procede immediatamente, ma indica nel <u>report</u> al richiedente l'identificativo della lista degli oggetti da allineare che sarà cura dell'operatore andare a caricare nell'apposito campo `Identificativo lista allineamento'. Il gestore di Polo riceverà inoltre una comunicazione per <u>e-mail</u> contenente l'identificativo di cui sopra.

La procedura allinea automaticamente i record nei dati e/o legami ad eccezione di:

errori di marshalling per cui è necessario contattare l'assistenza di Polo; record malformati;

record cancellati.

In questi ultimi due casi il bibliotecario può intervenire come illustrato più avanti.

Il report dell'elaborazione riporta gli identificativi oggetto di allineamento con accanto le causali (dati e/o legami) delle operazioni effettuate, segnalando l'esito di allineamento positivo o negativo (per marshalling, record malformati, cancellazione) (Figura 24 - Report relativo agli allineamenti).

In caso di fusione il sistema provvede in automatico alla cattura del BID di arrivo e successivamente alla fusione con spostamento dei dati gestionali e semantici.

N.B.: Se la notizia di arrivo della fusione è un bid di Indice, la biblioteca che chiede l'allineamento per il Polo, catturando automaticamente la notizia, la localizza per gestione. Se la biblioteca non possiede il documento deve provvedere alla sua delocalizzazione per gestione. Ricordiamo che in caso di allineamento on- line la biblioteca che procede alla funzione di Allinea reticolo localizza per gestione il record.

**CASO DI CANCELLAZIONE IN INDICE**=> la procedura di allineamento, in presenza di dati gestionali (ad eccezione degli ordini cancellati) sul record da cancellare, non può provvedere in automatico alla cancellazione in Polo. Il BID viene perciò aggiornato allo stato di BID solo locale [loc] e contestualmente si invia una e-mail a ciascuna delle biblioteche che hanno dati gestionali associati al BID di cui l'Indice ha richiesto la cancellazione.

Se alla ricezione della mail uno qualsiasi dei bibliotecari del polo fonde il BID, ormai solo locale, su altro BID individuato/creato in Indice a sua cura, all'atto

della fusione tutti i dati semantici e gestionali, anche quando relativi ad altre biblioteche, saranno trasferiti al record arrivo di fusione.

**CASO DI MANCATA O INCOMPLETA CATTURA =>** Il sistema, in caso di mancata o incompleta cattura di un record con il suo reticolo, segnala la presenza degli errori da sanare prima di procedere ad un nuovo allineamento puntuale o massivo di tali record (vedi Gestione bibliografica  $\rightarrow$  Operazioni di servizio su localizzazioni e Allinea reticolo).

Si consiglia di procedere con interventi manuali a seguito delle segnalazioni di errori sul log degli allineamenti quando l'errore si presenta anche sulle richieste successive.

| Oggetti da allineare: l  | DOCUMENTI Tutti i M           | lateriale                                                                                                    | - |
|--------------------------|-------------------------------|----------------------------------------------------------------------------------------------------|---|
| Invio richiesta a Indice | Arrivo risposta da Indice     | Tipo risposta Totale oggetti                                                                                                    |   |
| 2013-01-08 15:28:00      | 2013-01-08 15:28:05           | Invio diretto 42                                                                                                    |   |
| SBW0004200               | Legami                        | Cattura terminata a meno dei seguenti oggetti: Legame 700 fra ID: SBW0004200 e ID: CFIV171143<br>- Segnalazione: Protocollo di POLO: 3045 Errore: tipo di legame con autore non valido - tipo legame<br>autore                                   |   |
| LO10805378               | Dati                          | Cattura terminata a meno dei seguenti oggetti: ID: LO10805378 - Segnalazione: Protocollo di POLO:<br>3108 Errore: Tipo record non richiesto - Tipo record non richiesto                                                                          |   |
| UM1E003879               | Dati                          | OK                                                                                                    |   |
| UM1E003879               | Spegnimento flag allineamento | OK                                                                                                    |   |
| RAV0018702               | Cancellato                    | Attenzione esistono Inventari legati al Documento: SBW FI 31437;SBW IC 50804;                                                                                                    |   |
| PUV0569155               | Legami                        | Catura terminata a meno dei seguenti oggetti: Legame 461 fra ID: PUV0569155 e ID: TO00181622<br>- Segnalazione: Protocollo di POLO: 3082 Errore: Legame al titolo superiore gia' esistente - Legame al<br>titolo superiore esistente             |   |
| SBW0005064               | Legami                        | OK                                                                                                    |   |
| SBW0005064               | Spegnimento flag allineamento | OK                                                                                                    |   |
| MOD1530413               | Legami                        | OK                                                                                                    |   |
| MOD1530413               | Spegnimento flag allineamento | OK                                                                                                    |   |
| MUS0147891               | Dati                          | Cattura terminata a meno dei seguenti oggetti: ID: MUS0147891 - Segnalazione: Protocollo di POLO:<br>3064 Errore: Tipo numero standard non ammesso per la natura del documento - Tipo numero standard<br>non ammesso per la natura del documento |   |
| RAV0264258               | Dati                          | OK .                                                                                                    |   |
| RAV0264258               | Spegnimento flag allineamento | OK                                                                                                    |   |
| LO10538960               | Dati                          | OK                                                                                                    |   |
| LO10538960               | Spegnimento flag allineamento | OK                                                                                                    |   |
| LO10392683               | Dati e Legami                 | Cattura terminata a meno dei seguenti oggetti: ID: LO10392683 - Segnalazione: Protocollo di POLO:                                                                                                    |   |
|                          |                               | 3114 Errore: Area della pubblicazione obbligatoria - Area della pubblicazione obbligatoria                                                                                                    |   |
| SBW0001030               | Dati                          | Cattura terminata a meno dei seguenti oggetti: ID: SBW0001030 - Segnalazione: Protocollo di POLO:<br>3208 Errore: cambio natura non consentito in questo caso - Cambio natura non consentito                                                     |   |
| SBW0002879               | Dati                          | OK                                                                                                    |   |
| SBW0002879               | Spegnimento flag allineamento | OK                                                                                                    |   |
| LIA0086006               | Dati                          | OK                                                                                                    |   |
| LIA0086006               | Spegnimento flag allineamento | OK                                                                                                    |   |
| SBW0023438               | Dati                          | OK                                                                                                    |   |
| SBW0023438               | Spegnimento flag allineamento | OK                                                                                                    |   |
| SBW0019595               | Dati                          | OK                                                                                                    |   |
| SBW0019595               | Spegnimento flag allineamento | OK                                                                                                    |   |
| ma + 000 c 47 4          | a                             |                                                                                                    | - |

Figura 24 - Report relativo agli allineamenti

#### 1.2.1.2 Allineamento repertori

La procedura consente di allineare la Lista dei Repertori presente sulla base dati di Polo a quella di Indice recependone le implementazioni e gli eventuali interventi correttivi. La procedura avviene on line. Percorso:

**Elaborazioni differite**  $\rightarrow$  **Area Gestione Bibliografica**  $\rightarrow$ **Allineamento repertori**  $\rightarrow$  si apre la maschera per richiedere l'allineamento, il sistema emette msg. di operazione completata con successo (Figura 25 - allineamento repertori).

| ſ |                                            | Ambiente COLLAUDO (71) - Polo SBW - SBN Web                                                                                                    |
|---|--------------------------------------------|----------------------------------------------------------------------------------------------------|
|   | Biblioteca: IC - Istituto Centra           | ale Per II Catalogo Unico Delle Biblioteche Utente: carsco Logout 🔳 💥                                                                                                    |
|   | <u>Acquisizioni</u>                        | Operazione correttamente eseguita                                                                                                    |
|   | Documento Fisico     Servizi               | ALLA PRESSIONE DEL TASTO "Allinea Repertori base dati Locale" VERRA' EFFETTUATO L'AGGIORNAMENTO DELL'ARCHIVIO DEI REPERTORI LOCALE<br>AL SISTEMA CENTRALE;L'ALLINEAMENTO AVVERRA' IMMEDIATAMENTE |
|   | <ul> <li>Elaborazioni differite</li> </ul> | Allinea Repertori base dati Locale                                                                                                    |
|   | □ <u>Stampe</u>                            |                                                                                                    |
| l | <u>Funzioni di servizio</u>                |                                                                                                    |
| l | Statistiche ed elenchi                     |                                                                                                    |
| I | State delle richieste                      |                                                                                                    |

Figura 25 - allineamento repertori

# 1.2.1.3 Fusione massiva

La Fusione massiva è una funzione che permette di fondere, con un'unica operazione, enne documenti locali sui corrispettivi di Indice. Il risultato della fusione sarà lo 'schiacciamento' dei BID locali su quelli di Indice con il trasferimento dei dati semantici e gestionali (soggetti, classi, inventari, collocazioni, esemplari) sui nuovi identificativi ora registrati sulla base dati di Polo. I BID oggetto di fusione risulteranno altresì localizzati in Indice per gestione e, qualora collocati, anche per possesso.

L'utente deve compilare a tale scopo un file di coppie di BID dove gli identificativi locali (privi della notazione [loc]), che occupano la prima colonna, sono separati dagli identificativi di Indice dal carattere `|' (pipe) secondo le modalità sotto descritte in esempio:

# SBW0022180|TO00414289 SBW0022179|RAV0069055

Dopo aver salvato il file in formato .txt sul proprio PC, occorrerà procedere nell'elaborazione differita. Questa si attiva dal menu generale cliccando su **Elaborazioni differite**  $\rightarrow$  **Funzioni di servizio**  $\rightarrow$  **area Gestione bibliografica**  $\rightarrow$  **Fusione massiva**; il file txt viene caricato sulla base dati (bottoni: sfoglia  $\rightarrow$  carica file per fusione massiva) quindi il sistema emette un messaggio relativo all'avvenuto caricamento (Figura 26 - file correttamente caricato) e l'operatore può cliccare sul bottone 'Prenotazione batch fusione massiva'; anche in questo caso il sistema emette un messaggio relativo alla corretta conclusione dell'operazione fornendo il numero della richiesta di elaborazione (Figura 27 - prenotazione batch fusione massiva).

Dalla voce "Stato delle richieste" del menu generale, richiamando il numero della richiesta batch, si potrà verificare, aprendo il file, se l'operazione è andata a buon fine o venire a conoscenza di errori verificatesi nella procedura (ad es. la mancata fusione di un record).

Sul report vengono indicati i BID dei documenti fusi, il totale degli identificativi oggetto di fusione e il totale di quelli per i quali non si è potuto effettuare lo 'schiacciamento' (Figura 28 - report relativo all'elaborazione)

N.B.: La procedura non effettua alcun controllo sulla corrispondenza dei contenuti dei titoli da fondere, pertanto occorrerà da parte

# dell'operatore prestare particolare attenzione nella redazione della lista.

| Biblioteca: IC - Istituto Centr                             | Ambiente COLLAUDO (71) - Polo SBW - SBN Web                                                                                                    |
|-------------------------------------------------------------|----------------------------------------------------------------------------------------------------|
| Interrogazione                                              | Invio richieste funzioni di servizio > Area Gestione Bibliografica > Fusione Massiva                                                                                          |
| ► Acquisizioni                                              | Gli identificativi presenti sul file fusione.txt sono stati correttamente acquisiti                                                                                           |
| Documento Fisico                                            | ALLA PRESSIONE DEL TASTO "Prenotazione batch fusione massiva" VERRA' INVIATA LA RICHIESTA DI SCHEDULAZIONE                                                                    |
| ► <u>Servizi</u>                                            | DEL BATCH CHE EFFETTUERA' LA FUSIONE DEGLI OGGETTI I CUI IDENTIFICATIVI DI PARTENZA ED ARRIVO DELLA FUSIONE                                                                   |
| ▼ Elaborazioni differite                                    | SONO PRESENTI O NELLA LISTA SELEZIONATA O NELLA TABELLA AGGIORNATA DALLA FUNZIONE LISTE DI CONFRONTO;<br>I CANALI SONO ALTERNATIVI ED E' POSSIBILE UTILIZZARNE UNO ALLA VOLTA |
| □ <u>Stampe</u>                                             | Carica file: Stoplia Carica file per Eucione Maesiva                                                                                                    |
| Funzioni di servizio                                        |                                                                                                    |
| Statistiche ed elenchi                                      | Identificativo lista:                                                                                                    |
| Stato delle richieste                                       | Prenotazione batch Fusione massiva                                                                                                    |
| ► <u>Amminist. del sistema</u>                              |                                                                                                    |
| sbnmarc: 2012-07-09 13:44:43<br>sbnweb: 2012-08-01 17:09:11 |                                                                                                    |

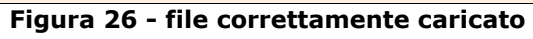

|                                | Ambiente COLLAUDO (71) - Polo SBW - SBN Web                                                                                                    |
|--------------------------------|----------------------------------------------------------------------------------------------------|
| Biblioteca: IC - Istituto Cent | rale Per Il Catalogo Unico Delle Biblioteche Utente: carsco                                                                                                    |
| Interrogazione                 | Invio richieste funzioni di servizio > <u>Area Gestione Bibliografica</u> > Fusione Massiva                                                                                                    |
| ► <u>Acquisizioni</u>          | La prenotazione del batch di Fusione Massiva si è conclusa correttamente. Codice: 1566                                                                                                    |
| ► <u>Documento Fisico</u>      | ALLA PRESSIONE DEL TASTO "Prenotazione batch fusione massiva" VERRA' INVIATA LA RICHIESTA DI SCHEDULAZIONE                                                                                                    |
| ► <u>Servizi</u>               | DEL BATCH CHE EFFETTUERA' LA FUSIONE DEGLI OGGETTI I CUI IDENTIFICATIVI DI PARTENZA ED ARRIVO DELLA FUSIONE<br>SONO RESENTI O NELLA USTA SELEZIONITA O NELLA TARELLA AGGIORNATA DALLA ELINZIONE USTE DI CONFRONTO: |
| ▼ Elaborazioni differite       | I CANALI SONO ALTERNATIVI ED E' POSSIBILE UTILIZZARNE UNO ALLA VOLTA                                                                                                    |
| □ <u>Stampe</u>                | Carica file: Sfoglia Carica file per Fusione Massiva                                                                                                    |
| <u>Funzioni di servizio</u>    |                                                                                                    |
| Statistiche ed elenchi         | Pranotazione hatch Eucione macsiva                                                                                                    |
| Amminist del sistema           |                                                                                                    |
| sbnmarc: 2012-07-09 13:44:43   |                                                                                                    |
| sbnweb: 2012-08-01 17:09:11    |                                                                                                    |
|                                |                                                                                                    |

Figura 27 - prenotazione batch fusione massiva

| 🕙 Mozilla Firefox                                                                                                    | _  | )6 | X |
|----------------------------------------------------------------------------------------------------|----|----|---|
| <u>Elle M</u> odifica <u>V</u> isualizza <u>C</u> ronologia Segnalibri <u>S</u> trumenti <u>Aj</u> uto                                                                                                    |    |    |   |
| Ambiente COLLAUDO (71) - Polo 58W - 5 × C file;///C:/DOCUMEW_IC_00001566.htm × +                                                                                                    |    |    |   |
| Image: State of the state of the state of the | \$ | 0  | A |
| INIZIO FUNZIONE FUSIONE MASSIVA 2012-08-14 12:59:00SBW0080306 CFI0379953 Fusione tra titoli - SBW0080306 su CFI0379953<br>OKSBW0080307 CFI0381849 Fusione tra titoli - SBW0080307 su CFI0381849 OKTotale oggetti da fondere = 2 di cui 2 correttamente completateFINI<br>FUNZIONE CATTURA MASSIVA 2012-08-14 12:59:02                                                                                                    |    |    |   |
|                                                                                                    |    |    | - |

Figura 28 - report relativo all'elaborazione

#### 1.2.1.4 Cattura massiva

La Cattura massiva è una funzione che permette di catturare dall'Indice, con un'unica richiesta, enne documenti oggetto di ricerca da parte dell'utente. I BID risulteranno, oltre che registrati sulla base dati di Polo, anche localizzati per gestione in Indice.

Percorsi:

1) Dalla lista sintetica risultato della ricerca, si selezionano valorizzando i check box i documenti di interesse, ad esempio enne monografie legate ad una collana oppure enne spogli legati ad un periodico. Nella parte inferiore della mappa si apre il menu Gestione, si sceglie l'opzione "Salva identificativi su file" (Figura 29 - lista sintetica sulla quale effettuare selezione per cattura massiva) e si clicca il bottone Conferma; al termine dell'operazione il sistema crea un file di identificativi con estensione txt che l'utente deve salvare sul suo PC (Figura 30 - salvataggio file su pc) per la successiva elaborazione. Questa si attiva dal menu generale cliccando su Elaborazioni differite  $\rightarrow$  Funzioni di servizio  $\rightarrow$  area Gestione bibliografica  $\rightarrow$ Cattura massiva; il file txt creato dal sistema (Figura 31 - file di BID da catturare) viene preso in carico dalla procedura (bottoni: sfoglia  $\rightarrow$  carica file per cattura massiva), quindi il sistema emette un messaggio relativo all'avvenuto caricamento (Figura 32 - file correttamente caricato) e l'operatore può cliccare sul bottone Prenotazione batch cattura massiva; anche in questo caso il sistema emette un messaggio relativo alla corretta conclusione dell'operazione fornendo il numero della richiesta di elaborazione (Figura 33 prenotazione batch cattura massiva). Dalla voce "Stato delle richieste" del menu generale, richiamando il numero di richiesta batch, si potrà verificare, aprendo il file htm, se l'operazione è andata a buon fine o venire a conoscenza di errori verificatesi nella procedura (ad es. la mancata cattura di un record).

Sul report vengono indicati i bid dei documenti catturati, il totale degli identificativi oggetto di cattura e il totale di quelli eventualmente non catturati (Figura 34 - report relativo all'elaborazione).

2) L'utente può preparare direttamente un file di BID da catturare, con estensione txt incolonnando i bid uno sotto l'altro e quindi procedere con il caricamento del file così come descritto al punto 1. In questo caso l'utente non si servirà dell'applicazione per confezionare, selezionando i record dalla lista sintetica, il file, ma lo farà manualmente avendo cura di incolonnare i BID e di salvare il file in formato txt.

Al momento del caricamento il sistema segnala eventuali errori formali del file (Figura 35 - diagnostico di mancato caricamento file).

Qualora vengano forniti per errore, sia selezionandoli dalla sintetica che scrivendoli su file, BID già catturati e quindi già presenti sulla base dati di Polo, il batch aggiornerà la versione presente in polo a quella dell'Indice e, se non già presente, inserirà in Indice la localizzazione per gestione della biblioteca.

|                                                                     | Ambiente COLLAUDO (71) - Polo SBW - S                                                                                                    | BN Web     |  |
|---------------------------------------------------------------------|----------------------------------------------------------------------------------------------------|------------|--|
| Biblioteca: IC - Istituto Centr                                     | rale Per II Catalogo Unico Delle Biblioteche Utente: carsco<br>Ricerca titolo > Sintetica titoli > Analitica > Sintetica titoli                                                                                                    | Logout 💷 💥 |  |
|                                                                     | Oggetto di Riferimento : CFI0169745 I *canguri                                                                                                    |            |  |
|                                                                     |                                                                                                    |            |  |
| □ <u>Marca</u>                                                      | Ricerca eseguita sulla base dati di Indice                                                                                                    |            |  |
| 🗆 <u>Luogo</u>                                                      | Elementi trovati: 294 Pagina: 1 di 15 Carica pagina: 2 >                                                                                                    |            |  |
| □ <u>Soqqetti</u>                                                   | Pr. Tipol. ISBD e legami                                                                                                    |            |  |
| Classificazioni                                                     | RAV0728061 M 95 2001 testo a stampa                                                                                                    |            |  |
| Distance                                                            | A cacca den dumo domo servaggio / Angela valvey, inadozione di michela rimassi naroto, - milano, - reinnem, zoor RAV241548 1 Valvey, Angela> CFI0169745 C i * canquri                                                                              | ⊙ ⊻        |  |
| ID gestionali                                                       | L <u>D10383841</u> M 95 1995 testo a stampa                                                                                                    |            |  |
| <ul> <li>Proposta Correzione</li> <li>Liste di Confronto</li> </ul> | *A labbra nude : racconti dall'ultima Cuba / a cura di Danilo Manera Milano : Feltrinelli, 1995<br>> <u>CFIV039120</u> 3 Manera, Danilo<br>> <u>CFI0169745</u> C I *canguri                                                                        | ○ ☑        |  |
| ► <u>Acquisizioni</u>                                               | PAL0150511 M 71 1996 testo a stampa                                                                                                    |            |  |
| Documento Fisico                                                    | -> <u>CFIV039120</u> 3 Manera, Danilo<br>-> <u>CFI0169745</u> C I *canguri                                                                                                    |            |  |
| Servizi                                                             | UB00279233 M 51 1996 testo a stampa                                                                                                    |            |  |
| <u>Elaborazioni differite</u>                                       | 4 <u>SCFIV039120</u> 3 Manera, Danilo<br>> <u>CFIV039120</u> 3 Manera, Danilo<br>> <u>CFI0169745</u> C I *canguri                                                                                                    | ○ ☑        |  |
| Amminist. del sistema                                               | RAV0658216 M 95 2000 testo a stampa                                                                                                    |            |  |
| sbnmarc: 2012-07-09 13:44:43<br>sbnweb: 2012-08-01 17:09:11         | <ul> <li><u>LO1V086706 1 Murakami, Haruki</u></li> <li><u>CFI0169745</u> C I*canguri</li> </ul>                                                                                                    | ○ ☑        |  |
|                                                                     | RAV0225684 M 71 1993 testo a stampa                                                                                                    |            |  |
|                                                                     | 14       *Amore e guerra nel 1999 / Enrico Franceschini Milano : Feltrinelli, 1996        > CFIO169745 C   *canquri                                                                                                    | ○ ☑        |  |
|                                                                     | 15     RAv0672720 M 51 2000 testo a stampa       L*amore non guasta / Jonathan Coe ; traduzione di Domenico Scarpa Milano : Feltrinelli, 2000       ->     L01V132782 1 Coe, Jonathan       ->     CFI0169745 C I *canguri                         | • •        |  |
|                                                                     | PAL0167528 M 71 1997 testo a stampa         *Amrita / Banana Yoshimoto, traduzione di Giorgio Amitrano Milano : Feltrinelli, 1997         -> CFIVI16084 1 Yoshimoto, Banana <1964->         -> CFI0169745 C I *canguri                             | 0 🗆        |  |
|                                                                     | 17       VIA0064214 M 95 1997 testo a stampa         *Amrita / Banana Yoshimoto, traduzione di Giorgio Amitrano Milano : Feltrinelli, 1997         -> CFIVITIO841 Yoshimoto, Banana <1964->         -> CFI0169745 C I *canguri                     | 0 🗆        |  |
|                                                                     | RLZ0297966 M 51 1997 testo a stampa         *Amrita / Banana Yoshimoro, traduzione di Giorgio Amitrano Milano : Feltrinelli, 1997         -> CFI0169745 C1 *canguri                                                                                | 0 🗆        |  |
|                                                                     | 19           19         RLZ0175144 M 51 1997 testo a stampa           *Amrita / Banana Yoschimoto ; traduzione di Giorgio Amitrano Milano : Feltrinelli, 1997          > CFIV116084 1 Yoshimoto, Banana <1964->          > CFI0169745 C I *canguri | •          |  |
|                                                                     | 20 RLZ0075335 M 51 1997 testo a stampa *Amrita / Banana Yoshimoto Milano : Feltrinelli, 1997> RLZV042510 1 Yoshimoto, Amrita> <u>CFI0169745</u> C I *canguri                                                                                       | 0 🗆        |  |
|                                                                     | Elementi trovati: 294 Pagina: 1 di 15 Carica pac Stampa schede catalografiche Salva identificativi su file                                                                                                    |            |  |
|                                                                     | Analitica Esamina Titoli collegati 👻 Esegui Gestione: 💽 Confe                                                                                                    | ma 🔟 💷 🗸   |  |

Figura 29 - lista sintetica sulla quale effettuare selezione per cattura massiva

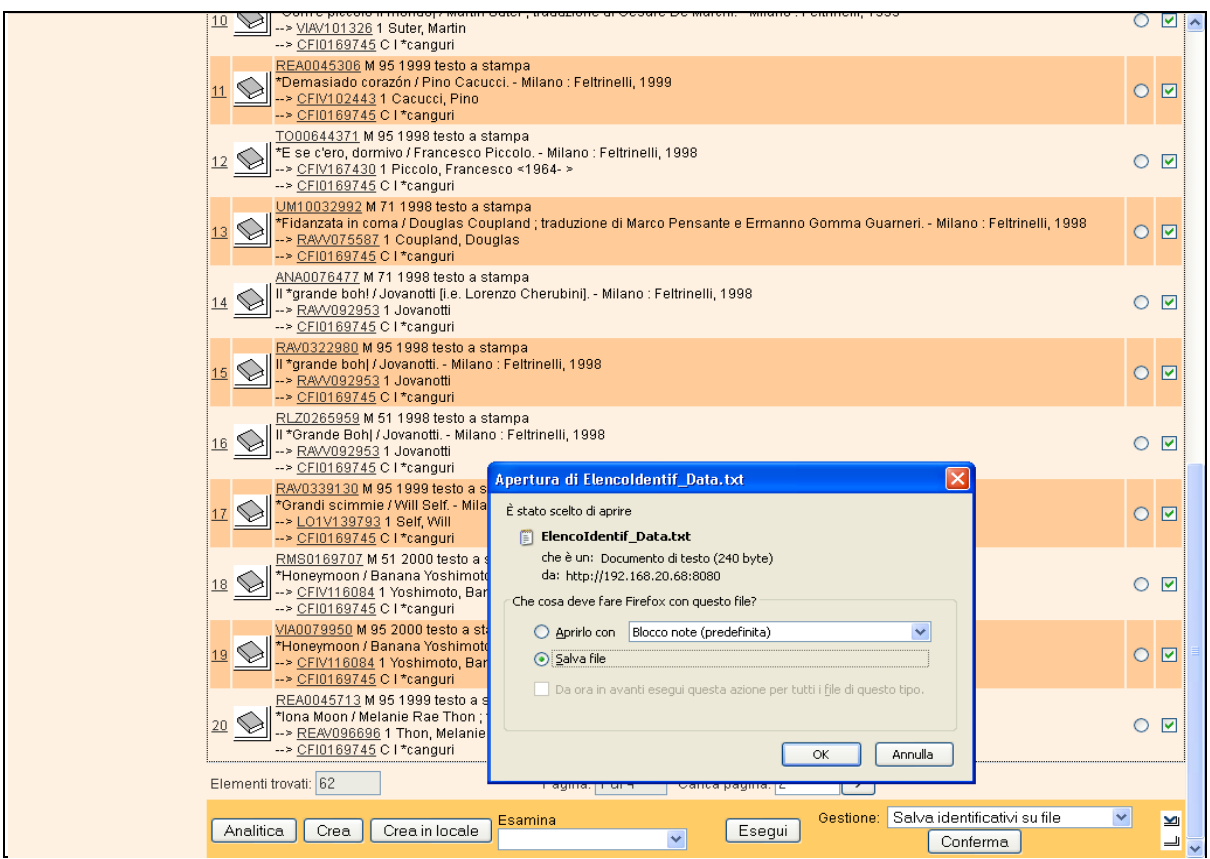

Figura 30 - salvataggio file su pc

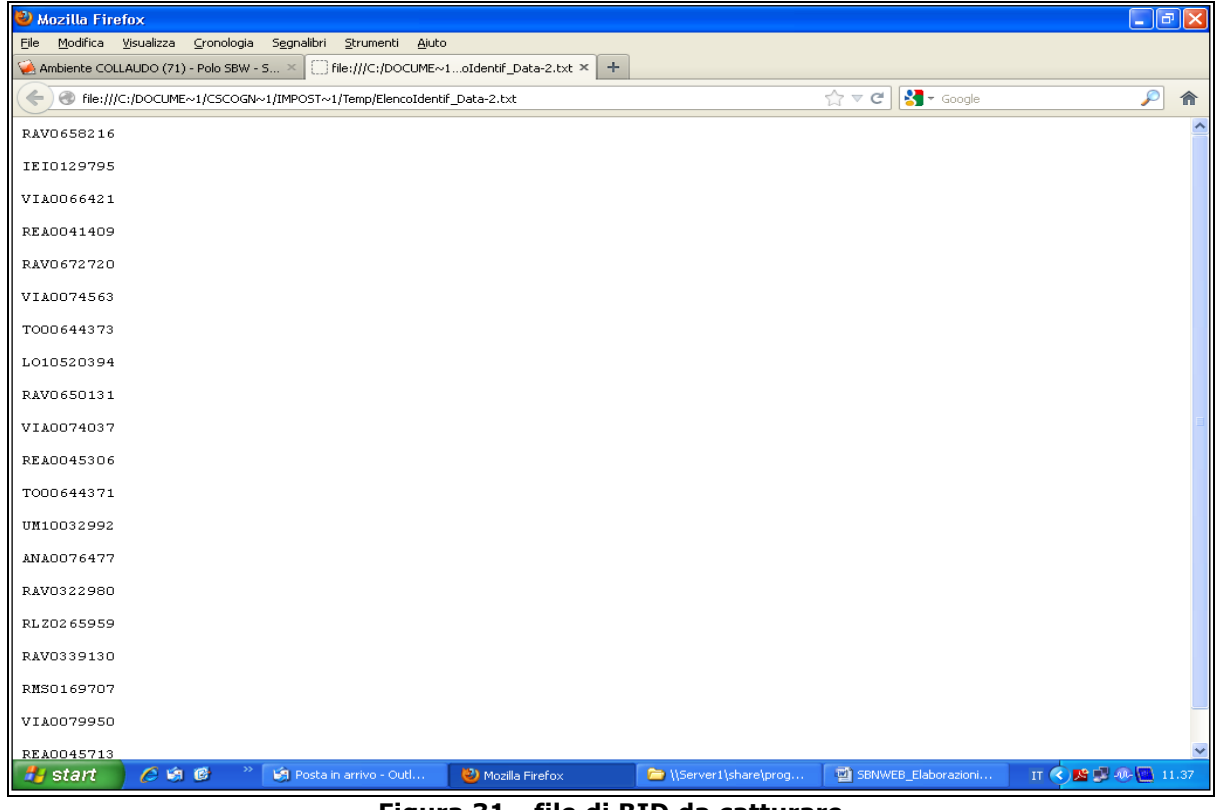

Figura 31 - file di BID da catturare

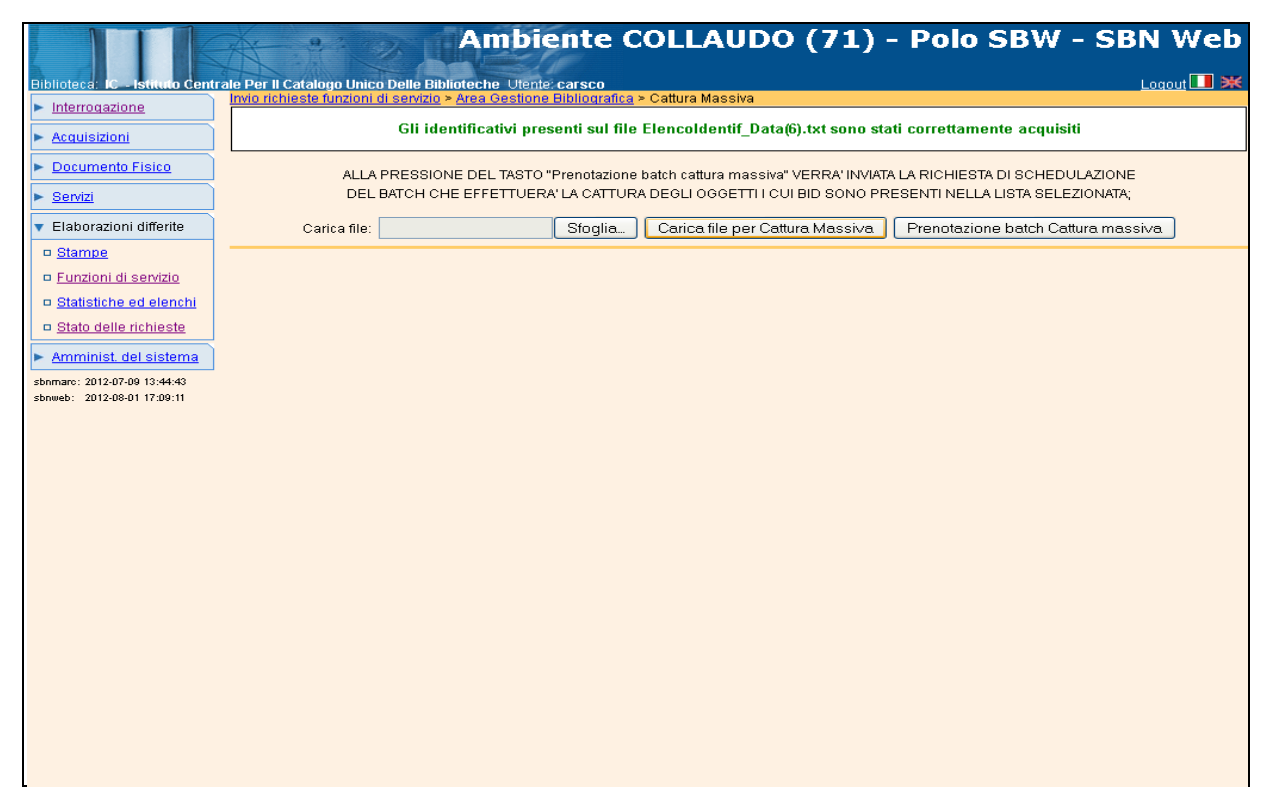

#### Figura 32 - file correttamente caricato

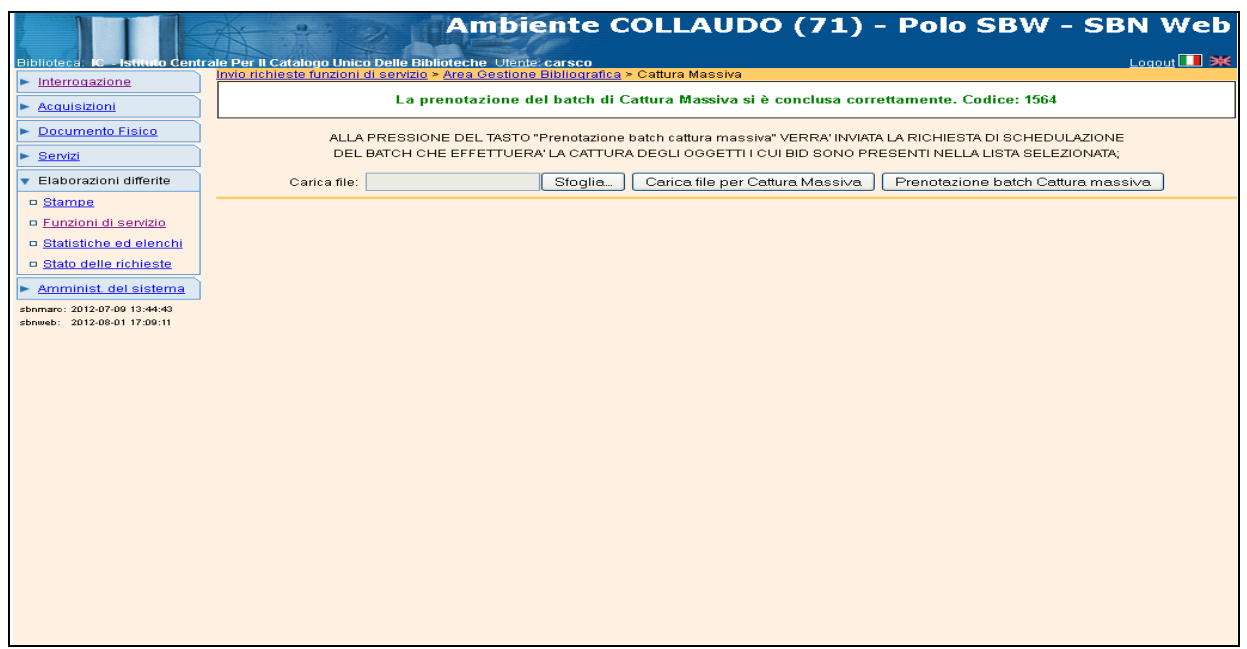

Figura 33 - prenotazione batch cattura massiva

| Data - Mar Plan Car                                                                                                    |                  |     |
|----------------------------------------------------------------------------------------------------|------------------|-----|
| WADZILLA FITETOX                                                                                                    |                  |     |
| <u>File M</u> odifica <u>V</u> isualizza <u>C</u> ronologia S <u>e</u> gnalibri <u>S</u> trumenti <u>A</u> iuto                                                                                                    |                  |     |
| Ambiente COLLAUDO (71) - Polo SBW - S × C file:///C:/DOCUMEW_IC_00001565.htm × +                                                                                                    |                  |     |
| Image: The state of the state of t | ☆ マ 😋 🚼 → Google | ۶ 🄎 |
| INIZIO FUNZIONE CATTURA MASSIVA 2012-08-14 12:00:30RAV0658216 : OK<br>IEI0129795 : OK<br>VLA0066421 : OK<br>REA0041409 : OK<br>RAV0672720 : OK<br>Totale oggetti catturati = 5 di cui 5 correttamente completatiFINE FUNZIONE CATTURA MASSIVA 2012-0                                                                                                    | 18-14 12:00:36   |     |

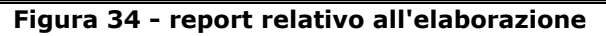

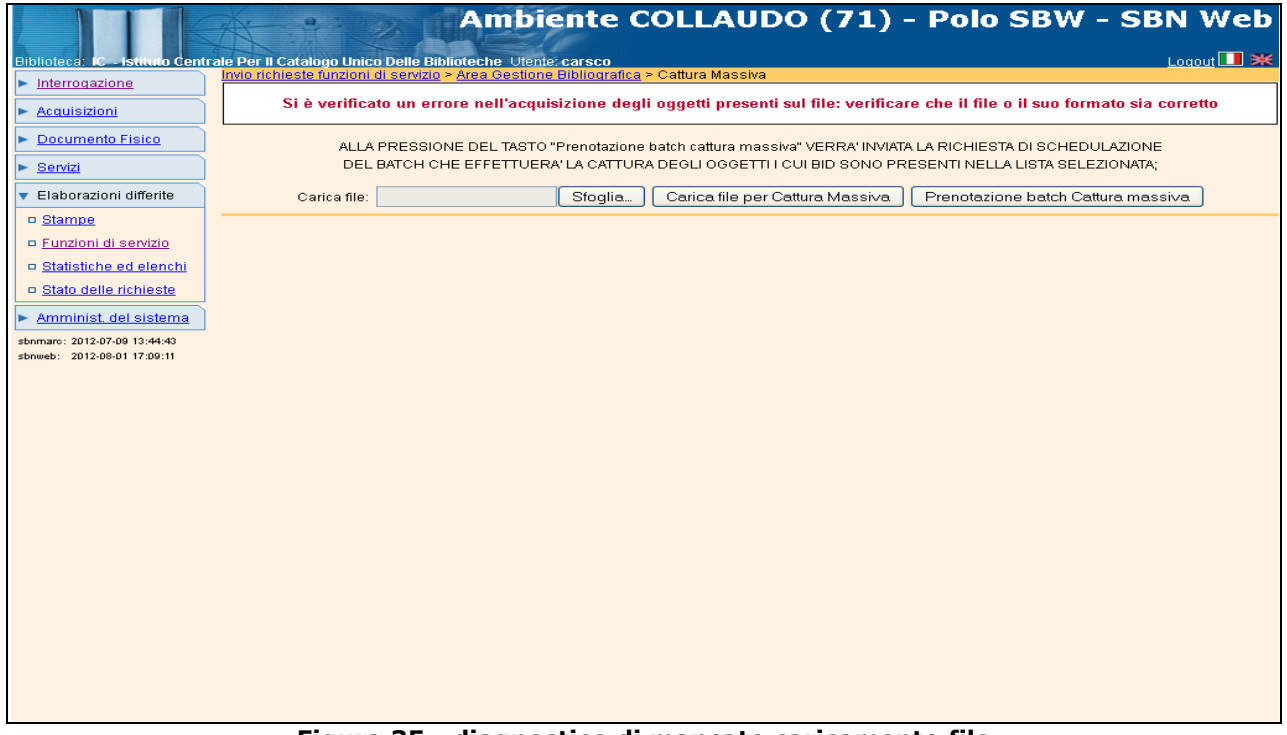

Figura 35 - diagnostico di mancato caricamento file

#### 1.2.1.5 Importa URI copia digitale

#### V. Manuale Acquisizione massiva URI per materiale digitalizzato

La funzione, soggetta a specifica abilitazione, consente, a partire da un file contenente l'elenco degli inventari delle copie digitalizzate e delle relative URI, di effettuare l'aggiornamento nella base dati di Polo delle informazioni di digitalizzazione (Tipo digitalizzazione e URI) sia a livello di inventario che di localizzazione. Il file va caricato servendosi della mappa Importa URI copia digitale (tasti **Sfoglia**, **Carica file** e infine **Prenota**, Figura 36 - Importa URI copia digitale).

Il file in formato testo da fornire in input alla procedura deve contenere:

La funzione permette inoltre di fornire una lista di soli inventari indicando nella specifica mappa le informazioni da utilizzare per costruire automaticamente l'URI di ciascuna copia digitalizzata:

- Il Prefisso: la parte fissa da anteporre all'identificativo, generalmente coincidente con l'indirizzo http della Teca (obbligatoria);
- il Modello URI: la tipologia di identificativo (biblioteca + serie + inventario oppure bid) da utilizzare per l'identificazione della copia digitale (obbligatorio);
- il Suffisso: la parte fissa da posporre all'identificativo (facoltativa, ad es. un'eventuale stringa comune a tutti gli URI prevista dal software che gestisce la teca al fine di indirizzare la richiesta ad una pagina specifica).

Il tasto **Prova**, da utilizzare dopo aver fornito Prefisso, Modello e Suffisso, permette all'operatore di visualizzare la corretta composizione della stringa relativa all'URI.

A corredo della funzione che consente di aggiornare la base dati di Polo, è stata implementata la procedura che, sempre a partire da una lista di inventari e/o bid forniti in input, prepari un file con le informazioni utili ad aggiornare, nel formato rispondente alle specifiche fornite dal sistema centrale, anche le localizzazioni in Indice. La procedura viene attivata valorizzando il check Prepara file per importazione URI in Indice.

|                                            | A 9- 25                                        | Ambiente COLLAUDO (71) - Polo SBW - SBN                                | Web     |
|--------------------------------------------|------------------------------------------------|------------------------------------------------------------------------|---------|
| Biblioteca: IC - Istituto Centra           | ale Per II Catalogo Unico Delle E              | Biblioteche Utente carsco                                              | out 🛄 💥 |
| ► Interrogazione                           | Invio richieste funzioni di servizi            | izio > <u>Area Gestione Bibliografica</u> > Importa URI copia digitale |         |
| Acquisizioni                               | Seleziona File Sfoglia                         | Nessun file selezionato. Carica file                                   |         |
| ► Documento Fisico                         |                                                |                                                                        |         |
| ► <u>Servizi</u>                           | 0                                              | Genera I IRI                                                           |         |
| <ul> <li>Elaborazioni differite</li> </ul> | Tipo file                                      | BID O Inventari  Shipping Manifest O                                   |         |
| □ <u>Stampe</u>                            |                                                |                                                                        |         |
| Funzioni di servizio                       | Prefisso                                       |                                                                        |         |
| Statistiche ed elenchi                     | Modello URI                                    |                                                                        |         |
| Stato delle richieste                      | nell'URI                                       |                                                                        |         |
| Amminist. del sistema                      | Suffisso                                       | Verifica                                                               |         |
| sbnmarc: 2013-10-28 10:48:58               |                                                |                                                                        |         |
| Spriweb. 2013-10-31 12:00:30               | Digitalizzazione                               | Completa                                                               |         |
|                                            | Progetto/Collezione digitale                   |                                                                        |         |
|                                            | Disponibilità da remoto                        |                                                                        |         |
|                                            | Prepara file per importazione<br>URI in Indice |                                                                        |         |
|                                            | Modalità URI multipli                          | Aggiungi 💿 Sostituisci 🔘                                               |         |
|                                            |                                                | Prenota                                                                |         |
|                                            |                                                |                                                                        |         |
|                                            |                                                |                                                                        |         |
|                                            |                                                |                                                                        |         |
|                                            |                                                |                                                                        |         |
|                                            |                                                |                                                                        |         |
|                                            |                                                |                                                                        |         |
|                                            |                                                |                                                                        |         |
|                                            |                                                |                                                                        | top     |
|                                            | Fig                                            | jura 36 - Importa URI copia digitale                                   |         |

## **1.2.2** Funzioni di servizio – Area documento fisico

#### 1.2.2.1 Spostamento collocazioni

La funzione consente di spostare le collocazioni di più documenti da una sezione/collocazione/specificazione ad una sezione/collocazione/specificazione di arrivo che può essere "temporanea" o "definitiva".

La selezione dei documenti può avvenire dando in input un intervallo di inventari (tab folder Intervallo di inventari) appartenenti alla medesima serie oppure fornendo l'indicazione della sezione e, facoltativamente, di un range di collocazioni (tab folder Collocazione) (Figura 377 - spostamento collocazioni).

Requisito necessario al corretto funzionamento della procedura, nel caso di spostamento di collocazioni verso una sezione non temporanea, è che gli inventari o le collocazioni selezionate provengano da una sezione di partenza che abbia lo stesso tipo di collocazione di quella di arrivo.

|                                                                                 | Ambiente COLLA                                                                                                    | JDO (71) - Polo SBW - SBN Web                                                |  |  |
|---------------------------------------------------------------------------------|----------------------------------------------------------------------------------------------------|------------------------------------------------------------------------------|--|--|
| Biblioteca: IC - Istituto Centr                                                 | ale Per II Catalogo Unico Delle Biblioteche Utente: carsco<br>Invio richieste funzioni di servizio > Area Documento Físico > Spostamento Co | locazioni                                                                    |  |  |
| <ul> <li>Interrogazione</li> <li>Acquisizioni</li> </ul>                        | Biblioteca                                                                                                    | lioteche                                                                     |  |  |
| ► <u>Documento Fisico</u>                                                       | Spostamento Inventari Intervallo di Inventari                                                                                               | Collocazione                                                                 |  |  |
| ► <u>Servizi</u>                                                                |                                                                                                    |                                                                              |  |  |
| <ul> <li>Elaborazioni differite</li> <li><u>Stampe</u></li> </ul>               |                                                                                                    |                                                                              |  |  |
| <ul> <li><u>Funzioni di servizio</u></li> <li>Statistiche ed elenchi</li> </ul> | Sezione di arrivo                                                                                                    |                                                                              |  |  |
| □ <u>Stato delle richieste</u>                                                  | Collocazione provvisoria                                                                                                    |                                                                              |  |  |
| Amminist. del sistema     shomam: 2012.11.06 11:30:36                           | Specificazione provvisoria  * Usare il tasto per "Ricollocare alla sezione definitiva" prima di premere il tas                              | to "OK"                                                                      |  |  |
| sbnweb: 2012-11-26 17:40:39                                                     | ** Usare il tasto in caso di spostamento a sezione "temporanea" se si vuole n<br>prima di premere il tasto "Ok"                             | nantenere la collocazione e la specificazione della collocazione definitiva, |  |  |
|                                                                                 | Anche inventari in prestito 📃 Ristampa delle etichette                                                                                      |                                                                              |  |  |
|                                                                                 | OK                                                                                                    | Indietro                                                                     |  |  |
|                                                                                 |                                                                                                    |                                                                              |  |  |

Figura 377 - spostamento collocazioni

Nel caso di spostamento a sezione temporanea occorre preventivamente predisporne una con Tipo sezione 'T' (vedi Sezioni di collocazione).

Volendo mantenere nella sezione temporanea la collocazione di origine è necessario utilizzare il tasto [\*\*], se invece si vuole assegnare una collocazione provvisoria diversa da quella di origine, ma uguale per tutti gli inventari, o non assegnarne alcuna, allora si può valorizzare il campo collocazione provvisoria o lasciarlo vuoto evitando di utilizzare il tasto [\*\*].

È sempre possibile ricollocare alla sezione/collocazione/specificazione di origine i volumi spostati in una collocazione provvisoria; a tale fine è possibile selezionare gli inventari da riportare nella collocazione definitiva tramite indicazione della sezione temporanea ed eventualmente del range di collocazioni e premere il tasto 'Ok' senza indicare la sezione di arrivo; se per errore è stata indicata la sezione di arrivo utilizzare il tasto **\*** per ripulire il campo. È possibile richiedere la ricollocazione a sezione definitiva anche indicando un range di inventari, in questo caso è obbligatorio lasciare vuoto il campo sezione di arrivo e utilizzare il tasto prima di premere il tasto 'Ok'.

La funzione esclude di default dallo spostamento delle collocazioni i documenti in prestito a meno che l'operatore non valorizzi il check 'Anche inventari in prestito' posto nella parte inferiore della mappa. Accanto ad esso, a corredo della funzione, è disponibile un altro check per la richiesta di stampa/ristampa delle etichette dei volumi che sono stati oggetto dello spostamento.

# 1.2.2.2 Aggiornamento disponibilità

La funzione consente di aggiornare/attribuire i seguenti dati di inventario (Figura 388 - aggiornamento disponibilità):

- **Tipo fruizione** (valori dalla tabella di Polo LCFR)
- Motivo di non disponibilità (valori dalla tabella di Polo CCND)
- **Riproducibilità** (valori dalla tabella di Polo CRIP)
- Stato di conservazione (valori dalla tabella di Polo CSCO)
- **Tipo digitalizzazione** (valori dalla tabella di Polo CDIG)

La selezione dei documenti di cui aggiornare i dati avviene dando in input:

- un intervallo di inventari appartenenti alla medesima serie (tab folder Intervallo di inventari);
- una lista di inventari caricandoli da file o digitandoli negli appositi campi (tab folder Inventari);
- una collocazione fornendo l'indicazione della sezione, della sezione + collocazione, della sezione + collocazione + specificazione (tab folder Collocazione).

|                                            | A- 9- %                                                                    | Ambie                     | nte COLLAUDO                             | ) (71) - Polo S                | SBW - SBN Web    |
|--------------------------------------------|----------------------------------------------------------------------------|---------------------------|------------------------------------------|--------------------------------|------------------|
| Biblioteca: IC - Istituto Centr            | ale Per II Catalogo Unico Delle B                                          | iblioteche Utente: d      | carsco                                   |                                | Logout 🛄 💥       |
| Interrogazione                             | Invio richieste funzioni di servizio                                       | <u>) ≻ Area Documento</u> | <u>o Fisico</u> > Aggiornamento Disponib | ilità                          |                  |
| Acquisizioni                               | Biblioteca 🗋 🔂 🔂 Istituto Centrale Per II Catalogo Unico Delle Biblioteche |                           |                                          |                                |                  |
| Documento Fisico                           | Selezionare nuovi valori da as                                             | segnare                   |                                          |                                |                  |
| - Conizi                                   | Tipo fruizione                                                             |                           | <b>~</b>                                 |                                |                  |
|                                            | Motivo di non disponibilita                                                |                           | ¥                                        |                                |                  |
| <ul> <li>Elaborazioni differite</li> </ul> | Riproducipilita                                                            |                           | Y                                        |                                |                  |
| Stampe                                     | Stato di conservazione                                                     |                           |                                          |                                |                  |
| Funzioni di servizio                       | hpo digitalizzazione                                                       |                           |                                          |                                |                  |
| Statistiche ed elenchi                     | Filtri sul titolo: Livello /                                               | Autoritá                  |                                          | Natura                         |                  |
| Stato delle richieste                      | Filtri sull'inventario: con dat                                            | a d'ingresso dal          | al                                       |                                |                  |
| Amminist, del sistema                      | Tipo fru                                                                   | izione                    |                                          | Motivo di non<br>disponibilità | ·                |
| sbnmarc: 2012-11-06 11:30:36               | Piprodu                                                                    | ucibilità                 |                                          | Stato di                       |                  |
| SDRWED: 2012-11-20 17:40.39                |                                                                            | ICIDIIII                  |                                          | conservazione                  |                  |
|                                            | Intervallo di Inve                                                         | ntari                     | Collocazione                             |                                | <u>Inventari</u> |
|                                            | Serie 🔽 Dal num                                                            | ero 0                     | Al numero 0                              | ]                              |                  |
|                                            |                                                                            |                           | Ok Indietro                              | •                              |                  |
|                                            |                                                                            |                           |                                          |                                |                  |
|                                            |                                                                            |                           |                                          |                                |                  |
|                                            |                                                                            |                           |                                          |                                |                  |
|                                            |                                                                            |                           |                                          |                                |                  |
|                                            |                                                                            |                           |                                          |                                |                  |
|                                            |                                                                            |                           |                                          |                                |                  |
|                                            |                                                                            |                           |                                          |                                |                  |
|                                            |                                                                            |                           |                                          |                                |                  |
|                                            |                                                                            |                           |                                          |                                |                  |
|                                            |                                                                            |                           |                                          |                                |                  |

Figura 388 - aggiornamento disponibilità

E' possibile effettuare la selezione filtrando ulteriormente per elementi bibliografici e gestionali, ovvero per:

- livello d'autorità
- o natura
- o data d'ingresso
- tipo fruizione
- o motivo di non disponibilità
- o riproducibilità
- stato di conservazione

#### 1.2.2.3 Dismissione inventari

La funzione consente di mettere allo stato amministrativo 'dismesso' un certo numero di inventari in modo tale che questi non figurino più nel patrimonio della biblioteca che sta operando (Figura 39 - dismissione inventari). I numeri degli inventari dismessi non sono recuperabili e attribuibili ad altri documenti, ma, identificati dal loro stato amministrativo nella colonna 'Precisazioni', vengono comunque elencati nel registro d'ingresso (Figura 39 - registro d'ingresso con inv. dismessi).

|                                                             | A Pa                  | Am                        | biente CO                | LLAU         | JDO (7   | 1) - Polo SE             | SW - SE     | N Web      |
|-------------------------------------------------------------|-----------------------|---------------------------|--------------------------|--------------|----------|--------------------------|-------------|------------|
| Biblioteca: IC - Istituto Centr                             | ale Per II Catalogo L | Inico Delle Biblioteche   | Utente: carsco           |              |          |                          |             | Logout 💶 🔀 |
| Interrogazione                                              | Invio richieste funzi | oni di servizio > Area Do | cumento Físico > Scaric  | o Inventaria | ale      |                          |             |            |
| Acquisizioni                                                | Biblioteca 📃          |                           | ale Per II Catalogo Unic | o Delle Bibl | llotecne |                          |             |            |
| Documento Fisico                                            | Motivo della          | sione degli inventari     |                          |              |          |                          |             |            |
| ► <u>Servizi</u>                                            | dismissione           |                           | ×                        |              |          | N" buono della dismissi  | oneU        |            |
| <ul> <li>Elaborazioni differite</li> </ul>                  | dismissione           | 00/00/0000                |                          |              |          | Data della delibera 00/0 | 0/0000      |            |
| Stampe                                                      | Testo della deliber   | a                         |                          |              |          |                          |             |            |
| Eunzioni di servizio                                        |                       | Inton cello di In         | vonteri                  |              | 1        | Inventori                |             |            |
| Statistiche ed elenchi                                      | Inventari da file     |                           | ventan                   |              | J        | niventari                |             |            |
| State delle richieste                                       | Nome file             |                           |                          |              |          | Stoolia                  | Carica file |            |
| Amminist. del sistema                                       | Inventari             | •                         |                          |              |          | Cologita                 |             |            |
| sbnmare: 2012-11-06 11:30:36<br>sbnweb: 2012-11-28 16:42:37 |                       | Serie Numer               | 0                        | Serie I      | Numero   | Serie Nu                 | mero        |            |
|                                                             |                       | 01                        | 02                       | ~            |          | 03 💌                     |             |            |
|                                                             |                       | 04                        | 05                       | ~            |          | 06 💌                     |             |            |
|                                                             |                       | 07 🔽                      | 08                       | *            |          | 09 💌                     |             |            |
|                                                             |                       | 10 🔽                      | 11                       | ~            |          | 12 💌                     |             |            |
|                                                             |                       | 13                        | 14                       | ~            |          | 15 💌                     |             |            |
|                                                             |                       | 16                        | 17                       | ~            |          | 18 💌                     |             |            |
|                                                             |                       | 19                        | 20                       | ~            |          | 21 💌                     |             |            |
|                                                             |                       | 22                        | 23                       | ~            |          | 24                       |             |            |
|                                                             |                       | 25                        | 26                       | ~            |          | 27                       |             |            |
|                                                             |                       | 28                        | 29                       | ~            |          | 30 💌                     |             |            |
|                                                             |                       | 31                        | 32                       | ~            |          | 33 💌                     |             |            |
|                                                             |                       | 34                        | 35                       | ~            |          | 36 💌                     |             |            |
|                                                             |                       |                           |                          |              | Indiatro |                          |             |            |
|                                                             |                       |                           |                          |              | maieao   |                          |             |            |

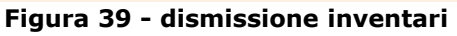

| 9                                                                                                    |                                                                            | (° ~ ) =    | AC10        | O_SBW   | _IC_00003075_registro_ingres                                                                                                    | o_3075.  | XLS [Sola                   | lettura] [mo | dalità compa    | atibilità] - Micr                | osoft Exce             | 9       |     | - = ×        |
|----------------------------------------------------------------------------------------------------|----------------------------------------------------------------------------|-------------|-------------|---------|----------------------------------------------------------------------------------------------------|----------|-----------------------------|--------------|-----------------|----------------------------------|------------------------|---------|-----|--------------|
|                                                                                                    | Home                                                                       | Inserisci   | Layout      | di pagi | ina Formule Dati Ri                                                                                                    | evisione | Visuali:                    | zza          |                 |                                  |                        |         | (   | 0 - = ×      |
| SansSerif       v 11       ▲ ▲ ▲       ■ ■ ●       Generale       Image: SansSerif       Image: SansSerif       Image: SansSeri |                                                                            |             |             |         |                                                                                                    |          | condizionale *<br>tabella * | Elimin       | sci * Σ<br>ia * | - Ordina<br>- Ordina<br>- Modifi | Trova e<br>seleziona + |         |     |              |
|                                                                                                    |                                                                            |             |             |         |                                                                                                    |          |                             |              |                 |                                  |                        |         |     |              |
|                                                                                                    | A1                                                                         | B           | C           |         | F                                                                                                    | F        | G                           | н            | 1               |                                  | ĸ                      | 1       | М   | N E          |
| STAMPA REGISTRO DI INGRESSO                                                                                                    |                                                                            |             |             |         |                                                                                                    |          |                             |              |                 |                                  |                        |         |     |              |
| 2                                                                                                    | 2 Biblioteca Istituto Centrale Per II Catalogo Unico Delle Biblioteche 1 1 |             |             |         |                                                                                                    |          |                             |              |                 |                                  |                        |         | •   |              |
| 3                                                                                                    | Serie: da in                                                               | v.: 12600 a | inv.: 13000 |         |                                                                                                    |          |                             |              |                 |                                  |                        |         |     |              |
| 4                                                                                                    | data di elabo                                                              | razione: 20 | /12/2012    |         |                                                                                                    |          | 3                           |              |                 |                                  |                        |         |     |              |
| 5                                                                                                    | Inventario                                                                 | Data        | Prov.       | т       | Titolo                                                                                                    | T. mat   | ¥alore                      | Precisazioni | BID             | Collocazione                     | Prezzo                 | Fattura | Del |              |
| 6                                                                                                    | 12600                                                                      | 23/12/2008  |             |         | "In caso di disgrazia / Georges Simenon<br>Milano : Mondadori, 1958 182 p. ; 20 cm.<br>((Traduzione dal francese di Federico<br>Federici.                       |          | 0,00                        |              | SBW0002312      |                                  | 0,00                   |         |     |              |
| 7                                                                                                    | 12602                                                                      | 23/12/2008  |             | L       | La "Marie del porto / Georges Simenon ;<br>Traduzione di Gabriella Luzzani Milano ;<br>Adelphi, 1992 141 p. ; 22 cm. ((ISBN 88-<br>459-0926-3                   | ٧M       | 10,00                       |              | LIA0121054      | FERRIVVV                         | 0,00                   |         |     |              |
| 8                                                                                                    | 12603                                                                      | 23/12/2008  |             | L       | La "vedova Coudero / Georges Simenon :<br>traduzione di Edgardo Franzosini 3. ed<br>Milano : Adelphi, 1997 167 p. ; 22 cm.                                      | VM       | 10,00                       |              | TO00966619      | SPOSTA2 TTT                      | 0,00                   |         |     |              |
| 9                                                                                                    | 12604                                                                      | 23/12/2008  |             | L       | La 'Marie del porto / Georges Simenon ;<br>Traduzione di Gabriella Luzzani Milano :<br>Adelphi, 1992 141 p. ; 22 om. ((ISBN 88-<br>459-0926-3                   | ٧M       | 10,00                       |              | LIA0121054      | SPOSTA2 UUU                      | 0,00                   |         |     |              |
| 10                                                                                                    | 12605                                                                      | 23/12/2008  |             | A       | "Betty / Georges Simenon ; Traduzione di<br>Gabriella Luzzani Milano : Adelphi, 1992.<br>141 p. ; 20 cm. ((ISBN 88-459-0914-X Dat<br>di copyr                   | , vM     | 10,00                       |              | LIA0077032      | SPOSTA2 123                      | 0,00                   |         |     |              |
| 11                                                                                                    | 12606                                                                      | 23/12/2008  |             | L       | "Suite francese / Irène Némirovsky ; a cur:<br>di Denise Epstein e Olivier Rubinstein ;<br>postfazione di 1. ed                                                 | , AM     | 10.00                       |              | RMS0010014      | FERRI 567 13                     | 0.00                   |         |     |              |
| 12                                                                                                    | 12607                                                                      | 23/12/2008  |             | ^       | II "circolo Pickwick / Charles Dickens ; A<br>cura di Ada Marchesini Gobetti Firenze :<br>La Nuova Italia, copyr. 1968 xvii, 173 p. : il<br>; 18 om             | . VM     | 10,00                       | dismesso     | RLZ0225188      |                                  | 0,00                   |         |     |              |
| 13                                                                                                    | 12608                                                                      | 07/01/2009  |             | ^       | La "casa degli spiriti : romanzo / Isabel<br>Allende 3. ed Milano : Feltrinelli, 1985<br>364 p. ; 22 cm. ((Trad. di Angelo Morino,<br>Sonia Piloto Di Castri. W | VM       | 10,00                       | dismesso     | CF10098583      |                                  | 0,00                   |         |     |              |
| 14 4                                                                                                    | ▶ ► defa                                                                   | ult rea in  | aresso2     | -       | La "casa degli spiriti : romanzo / Isabel                                                                                                    |          |                             | ï            |                 |                                  |                        |         |     |              |
| Pro                                                                                                    | nto                                                                        | anc_reg_n   | .grc302 /   |         |                                                                                                    |          |                             |              |                 |                                  |                        | 100%    | Θ   | <b>U</b> (+) |
| <u>.</u>                                                                                                    | start                                                                      | 6 🕲         | 🔊 🕆 🖪       | 🗐 Pos   | ta in arrivo 🦉 4 Firefox                                                                                                    | •        | 🔁 \\Serv                    | /er1\share   | SBNWEE          | _Elab.di 🧃                       | 😼 Microsoft            | Excel   | Π 📀 | 10.37        |

Figura 39 - registro d'ingresso con inv. dismessi

La funzione si attiva indicando:

- **il motivo della dismissione** (obbligatorio; valori dalla tabella di Polo CMDS);
- la data della dismissione (obbligatoria);
- il testo della delibera (facoltativo);
- il n. buono della dismissione (facoltativo);
- la data della delibera (facoltativa)

La selezione dei documenti di cui aggiornare i dati può avvenire dando in input:

- un intervallo di inventari appartenenti alla medesima serie (tab folder Intervallo di inventari);
- una lista di inventari caricandoli da file o digitandoli negli appositi campi (tab folder Inventari).

# 1.2.3 Funzioni di servizio – Area servizi

#### 1.2.3.1 Solleciti

Il sistema provvede automaticamente ad inviare i solleciti a tutti gli utenti in di ritardo nella restituzione dei documenti ricevuti in prestito. I solleciti vengono inviati secondo le modalità parametrizzate dalla biblioteca operante, (vedi manuale servizi - configurazione) cliccando sulla voce di menu **Solleciti** (Figura 401 - solleciti)

L'output è composto, oltre che dal log, da altri due file:

- 1) un file htm che presenta una tabella riassuntiva dei solleciti (Figura 412 report dei solleciti) effettuati che riporta:
- numero progressivo del sollecito
- data di scadenza del prestito
- collocazione del documento
- titolo del documento
- codice dell'utente
- numero del sollecito effettuato
- tipo di invio
- esito dell'invio
- 2) un file PDF con le lettere di sollecito (una per utente), da stampare e spedire, qualora sia stata configurata la modalità di invio tramite lettera.

La lista sintetica presente nella mappa dei Servizi  $\rightarrow$  Erogazione solleciti viene aggiornata dal processo elaborativo richiesto.

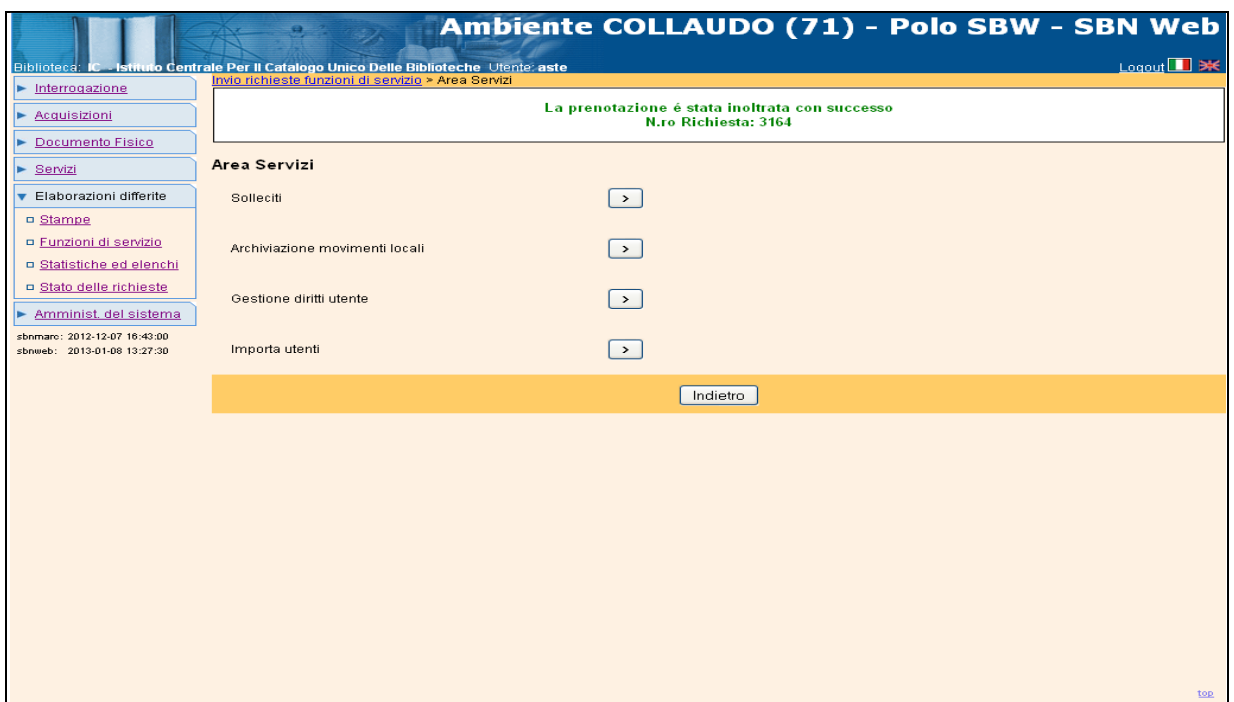

Figura 401 - solleciti

| sol    | LLECIT         | I PER RI             | CHIESTE SCADUTE                                                                                                    |              |                   |               |         |
|--------|----------------|----------------------|----------------------------------------------------------------------------------------------------|--------------|-------------------|---------------|---------|
| Bibli  | oteca: Isti    | ituto Central        | e Per Il Catalogo Unico Delle Biblioteche                                                                                                    |              |                   |               |         |
| Data:  | 09/01/2013     |                      |                                                                                                    |              |                   |               |         |
| n.ro   | Scadenza       | Documento            | Titolo                                                                                                    | cod. Utente  | n.ro<br>Sollecito | Tipo<br>Invio | Esito   |
| 1768   | 24/11/2012     | crb 123              | 1000 barzellette vincenti                                                                                                    | IC0000000090 | 1                 | E-mail        | Inviato |
| 1791   | 30/11/2012     | 2009 1 1 1           | II *caos : conferenza del dott. R. Steiner, all'adunanza generale<br>della Sezione germanica in Berlino \S. 1. : s. n., ca 1950! 8 c.<br>; 30 cm. | IC0000000409 | 1                 | E-mail        | Inviato |
| 1797   | 15/11/2012     | 10 0010.<br>001/(001 | 1: Le *origini e l'età di Dante 4. ed. riveduta Milano : Carlo<br>Signorelli, 1919 XIV, 149 p., [10] carte di tav. : ill. ; 19 cm                 | IC0000013169 | 2                 | lettera       | Inviato |
| 1804   | 10/12/2012     | RENTMP BB<br>30      | *Caos calmo / Sandro Veronesi Milano : Bompiani, 2006<br>451 p. ; 23 cm.                                                                          | IC0000000063 | 1                 | E-mail        | Inviato |
| Sollec | iti inviati: 4 |                      |                                                                                                    |              |                   |               |         |
|        |                |                      |                                                                                                    |              |                   |               |         |

Figura 412 - report dei solleciti

#### 1.2.3.2 Archiviazione movimenti locali

Con questa funzione è possibile archiviare i movimenti chiusi.

Sui movimenti, che sono archiviati in forma anonima, è possibile effettuare statistiche.

La mappa di richiesta archiviazione contiene il filtro biblioteche, nel caso di centri sistema, e, per tutti, un filtro data finale, ovvero la data di fine effettiva dei movimenti (Figura 423 - archiviazione movimenti locali).

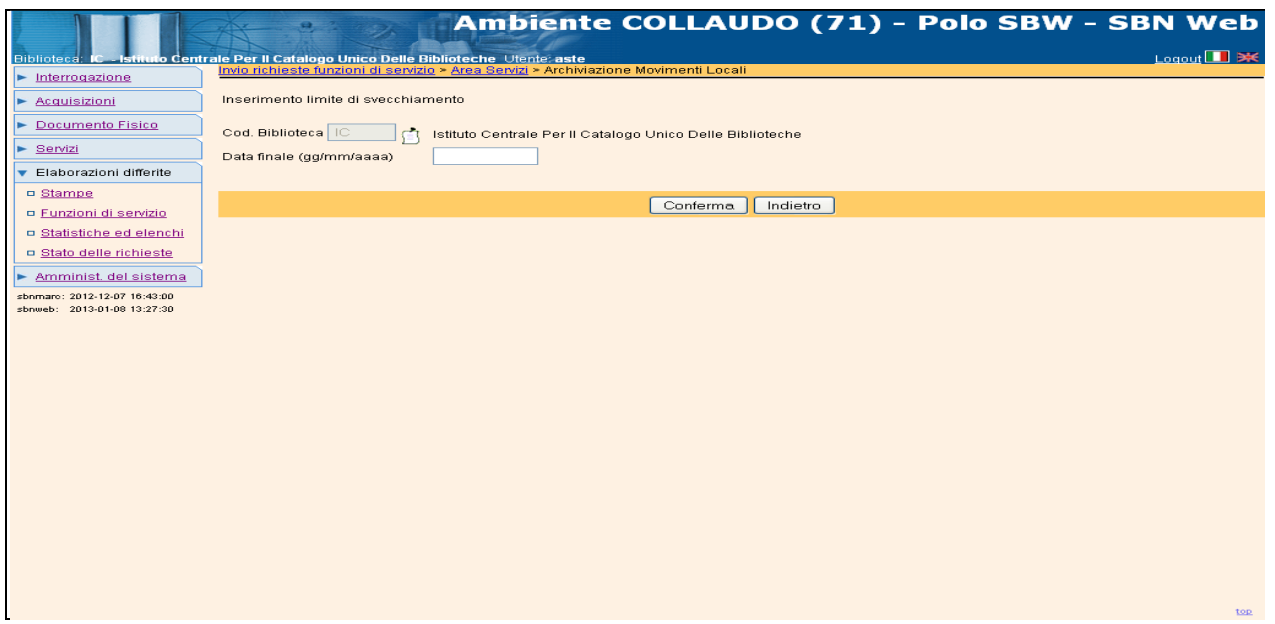

Figura 423 - archiviazione movimenti locali

#### **1.2.3.3** Gestione diritti utente

La funzione serve a rinnovare automaticamente le autorizzazioni e i diritti degli utenti (Figura 434 - Rinnovo autorizzazioni utenti). Sono previste tre modalità di rinnovo:

- Rinnova singolarmente ogni autorizzazione selezionata alla data specificata; l' opzione rinnova le autorizzazioni di tutti gli utenti legati ai codici di autorizzazione selezionati con check box alla data indicata nell'apposito campo che può essere diversa per ogni categoria di autorizzazione
- Rinnova le autorizzazioni selezionate al ....; rinnova le autorizzazioni selezionate con check box tutte alla medesima data indicata dall'operatore
- Rinnova l'autorizzazione di tutti gli utenti al .... Rinnova tutte le autorizzazioni alla data indicata dall'operatore

N.B. I diritti degli utenti, che non rientrano in una categoria di autorizzazione, non sono gestiti da questa procedura ma devono essere rinnovati puntualmente tramite la gestione utenti. Analogamente non saranno rinnovati automaticamente dal sistema i diritti che hanno data di scadenza inferiore a quella di scadenza dell'autorizzazione generale, (vedi manuale Servizi – Utenti § 2.2.3).

|                                                            | trale Per II Ca                                                                                                    | taloro Iloico Della Bibliotecho Ilegolo: sete                       | () <b>1</b> ) - FC |  |  |  |  |  |  |  |  |
|------------------------------------------------------------|----------------------------------------------------------------------------------------------------|---------------------------------------------------------------------|--------------------|--|--|--|--|--|--|--|--|
| Interrogazione                                             | Invio richieste                                                                                                    | funzioni di servizio > Area Servizi > Rinnovo Autorizzazioni Utente |                    |  |  |  |  |  |  |  |  |
| A convicinieni                                             |                                                                                                    |                                                                     |                    |  |  |  |  |  |  |  |  |
| Acquisizioni                                               | Cod. Bibliote                                                                                                    | ca 🔟 🗾 📩 Istituto Centrale Per II Catalogo Unico Delle Biblioteche  |                    |  |  |  |  |  |  |  |  |
| Documento Físico                                           | Selezionare le autorizzazioni da rinnovare e impostare la nuova data di scadenza.<br>Doni attorizzazione sati rinnovate, alla data securito ta data di scadenza.                                  |                                                                     |                    |  |  |  |  |  |  |  |  |
| Servizi                                                    | Ogin autorizzazione sara minovara, ana tasia specificata, per ogin unen a cui sa tasta autofibultă.<br>In alternativa è possibile rinnovare l'autorizzazione di tutti gli utenti indistintamente. |                                                                     |                    |  |  |  |  |  |  |  |  |
| <ul> <li>Elaborazioni differite</li> </ul>                 |                                                                                                    |                                                                     |                    |  |  |  |  |  |  |  |  |
| Stampe                                                     | Modalità di rir                                                                                                    | Modelità di rinnovo                                                 |                    |  |  |  |  |  |  |  |  |
| Eunzioni di servizio                                       | Rinnova                                                                                                    | singolarmente ogni autorizzazione selezionata alla data specificata |                    |  |  |  |  |  |  |  |  |
| Statistiche ed elenchi                                     | 🔘 Rinnova                                                                                                    | le autorizzazioni selezionate al                                    |                    |  |  |  |  |  |  |  |  |
| Stato delle richieste                                      | 🔘 Rinnova                                                                                                    | l'autorizzazione di tutti gli utenti al                             |                    |  |  |  |  |  |  |  |  |
| Amminist. del sistema                                      |                                                                                                    |                                                                     |                    |  |  |  |  |  |  |  |  |
| sbamarc: 2012-12-07 16:43:00<br>sbamb: 2013-01-08 13:27 20 | Cod Aut                                                                                                    | Descrizione                                                         | Rinnova al         |  |  |  |  |  |  |  |  |
| sbaweb: 2013-01-08 13:27:30                                | BIB                                                                                                    | BIBLIOTECARI                                                        |                    |  |  |  |  |  |  |  |  |
|                                                            | AD                                                                                                    | DOCENTE                                                             |                    |  |  |  |  |  |  |  |  |
|                                                            | D                                                                                                    | DOCENTE UNIVERSITARIO                                               |                    |  |  |  |  |  |  |  |  |
|                                                            | DD                                                                                                    | DOTTORANDO                                                          |                    |  |  |  |  |  |  |  |  |
|                                                            | GEN                                                                                                    | GENERICO                                                            |                    |  |  |  |  |  |  |  |  |
|                                                            | в                                                                                                    | INTERNO                                                             |                    |  |  |  |  |  |  |  |  |
|                                                            | АВ                                                                                                    | STUDENTE                                                            |                    |  |  |  |  |  |  |  |  |
|                                                            | ERR                                                                                                    | TEST ERRATO                                                         |                    |  |  |  |  |  |  |  |  |
|                                                            | TS                                                                                                    | TEST SEQUENCES                                                      |                    |  |  |  |  |  |  |  |  |
|                                                            | AU                                                                                                    | UTENTE AUTOREGISTRATO                                               |                    |  |  |  |  |  |  |  |  |
|                                                            | UG                                                                                                    | UTENTE GENERICO                                                     |                    |  |  |  |  |  |  |  |  |
|                                                            |                                                                                                    | Utenti senza autorizzazione specifica                               |                    |  |  |  |  |  |  |  |  |
|                                                            |                                                                                                    |                                                                     |                    |  |  |  |  |  |  |  |  |
|                                                            |                                                                                                    | 🔽 💷 Conferma 🛛 Indietro                                             |                    |  |  |  |  |  |  |  |  |
|                                                            |                                                                                                    |                                                                     |                    |  |  |  |  |  |  |  |  |
|                                                            |                                                                                                    |                                                                     |                    |  |  |  |  |  |  |  |  |
|                                                            |                                                                                                    |                                                                     |                    |  |  |  |  |  |  |  |  |

Figura 434 - Rinnovo autorizzazioni utenti

#### 1.2.3.4 Importa utenti

#### v. Manuale Importa utenti

#### 1.2.4 Funzioni di servizio - Area UNIMARC

#### 1.2.4.1 Esporta documenti

La funzione consente di estrarre in formato UNIMARC dalla base dati di Polo e/o di biblioteca i record selezionati secondo i parametri catalografici e/o relativi al posseduto presenti nella mappa (Figura 445 - Esporta documenti). La funzione serve principalmente al caricamento dell'OPAC di Polo che può essere effettuato aggiornando l'intera base dati oppure in maniera incrementale utilizzando il filtro Solo gli aggiornamenti da < > a < >.

|                                            |                          | Ambionto                              | COLLA          |                                  |                                              |
|--------------------------------------------|--------------------------|---------------------------------------|----------------|----------------------------------|----------------------------------------------|
|                                            | A                        | Ambiente                              | COLLA          | 0D0 (71) - P8                    | o sew - sen web                              |
| Biblioteca: IC Istituto Cent               | rale Per II Catalogo Uni | co Delle Biblioteche Utente: carsco   | documenti      |                                  | Logout 🛄 🗮                                   |
| Interrogazione                             |                          | a service · Area orimate · Esporta    | documenta      |                                  |                                              |
| Acquisizioni                               | Tipo di estrazione U     | nimarc ALL Tutte le etichette         | ~              | L'ultima copia dei dati contiene | tutte le variazioni fino al 19/02/2013 14:16 |
| Documento Fisico                           | Lista biblioteche        |                                       |                |                                  | Riaggiornare l'ambiente? SI 💿 NO 🔵           |
| ► <u>Servizi</u>                           |                          |                                       |                |                                  |                                              |
| <ul> <li>Elaborazioni differite</li> </ul> |                          | Dati Catalografici                    |                | E                                | <u>&gt;osseduto</u>                          |
| Stampe                                     | Prepara lista do         | cumenti da Archivio                   |                | •                                |                                              |
| Eunzioni di servizio                       | Solo gli aggiorn:        | amenti dal                            |                | al                               |                                              |
| <u>Statistiche ed elenchi</u>              | Anche titoli a live      | ello 01 🔲                             | Solo documenti | locali 🔲                         |                                              |
| Stato delle richieste                      | Specificità              | Tipo record                           | Natura         | Lingua                           | Paese                                        |
| Amminist, del sistema                      | Moderno 🔽                | · · · · · · · · · · · · · · · · · · · | Monografie 🔽   |                                  |                                              |
| sbnmaro: 2013-02-08 15:37:28               | Antico 🔽                 |                                       | Periodici 🔽    |                                  |                                              |
| SDnweb: 2013-02-20 10:10:43                | Musica                   |                                       | Collane        |                                  |                                              |
|                                            | Gratica 🖬                |                                       | Spogli M       |                                  | -                                            |
|                                            | Cartografico 🔽           |                                       | apogn 🕑        |                                  |                                              |
|                                            |                          |                                       |                | l                                |                                              |
|                                            | Tipo Data                | 💙 Data 1                              | Idal           | al                               |                                              |
|                                            |                          |                                       |                |                                  |                                              |
|                                            |                          |                                       |                |                                  |                                              |
|                                            | Carica lista iden        | tificativi da File                    |                |                                  |                                              |
|                                            | Seleziona File           |                                       |                | Stoglia Caric                    | atile                                        |
|                                            | identificativo: T        | itoli 💿 Inventari 🗢                   |                |                                  |                                              |
|                                            |                          |                                       | Pr             | enota                            |                                              |
|                                            |                          |                                       |                |                                  |                                              |
|                                            |                          |                                       |                |                                  |                                              |
|                                            |                          |                                       |                |                                  | top                                          |

Figura 445 - Esporta documenti

L'estrazione viene effettuata su una copia del database creata al momento della richiesta dell'export e aggiornata alla data dell'ultima richiesta effettuata che è visualizzata in alto a destra sulla mappa. E' possibile esportare i dati più velocemente senza effettuare un nuova copia del database valorizzando il radio button su 'NO'.

Tenendo conto che l'export per l'OPAC di Polo viene fatto di routine senza che l'operatore debba inserire né la selezione delle biblioteche, né quella relativa alle etichette e nemmeno quella relativa alla tipologia del materiale, i possibili filtri sono:

# > il tipo di estrazione UNIMARC:

è possibile scegliere l'estrazione di:

Tutte le etichette;

Tutte le etichette eccetto le etichette 950, 951, 956, 960, 961;

Solo le etichette gestionali (960);

Solo le etichette gestionali (950).

La tabella con i Tipi di estrazione (ETEU) è una tabella di Polo che può essere liberamente implementata secondo le esigenze<sup>5</sup>.

# > la lista delle biblioteche:

è possibile la selezione di una o più biblioteche dal cartiglio. Se la selezione riguarda una sola biblioteca i dati da esportare sono filtrabili anche per Posseduto.

- i dati catalografici e di posseduto incrociabili tra loro (qualora la selezione riguardi una sola biblioteca):
  - $\circ$  Solo gli aggiornamenti dal < > al < >
  - Anche titoli a livello 01
  - Solo documenti locali
  - Solo documenti condivisi
  - o Tipo materiale
  - Tipo record
  - o Natura
  - o Lingua
  - o Paese
  - $\circ$  Tipo data/Data1 da < > a < >

# i dati relativi al posseduto:

- o Sezione
- Sezione + Collocazione da < > a < >

<sup>&</sup>lt;sup>5</sup> L'elenco delle etichette producibili è contenuto nella tabella ETUN; la tabella ETEU contiene i tipi, ossia modelli, di estrazione configurati dal Polo; la tabella di relazione tra queste è la tabella TEEU. Qualunque sia il tipo di estrazione configurato, le etichette obbligatorie sono i tag 001, 100, 200.

- Sezione + Collocazione + Specificazione da < > a < >
- Serie inventariale da < > a < >

# Carica lista identificativi da file

È anche possibile selezionare dalla postazione dell'utente un file in formato testo e contenente una lista di identificativi di documenti (Bid o inventari) da caricare sul database per richiederne l'esportazione in formato UNIMARC.

#### 1.2.4.2 Estrai lista identificativi doc

La funzione consente di estrarre dalla base dati di Polo e/o di biblioteca una lista di identificativi (Bid o inventari) in formato testo selezionando i record (Figura 456 - estrai identificativi doc) secondo i parametri catalografici e/o relativi al posseduto presenti nella mappa. La lista di identificativi estratta può essere successivamente 'passata' alle procedure batch relative alle diverse aree che consentono di caricare dal proprio pc sul data base un file di identificativi (Bid o inventari) quali, ad esempio, la Stampa schede, l'Aggiornamento disponibilità etc.

I filtri sono:

# > la lista delle biblioteche:

Di default sono selezionate tutte le biblioteche del Polo ma è possibile anche la selezione di una o più biblioteche dal cartiglio. Se la selezione riguarda una sola biblioteca i dati da esportare sono filtrabili anche per Posseduto. Se si vuole annullare la selezione di una o più biblioteche si può utilizzate l'apposito tasto `tutte le biblioteche'

- i dati catalografici e di posseduto incrociabili tra loro (qualora la selezione riguardi una sola biblioteca):
  - Solo documenti condivisi
  - Solo documenti locali
  - Titolo da < > Titolo a < >
  - Tipo materiale
  - Tipo record
  - o Natura
  - o Lingua
  - o Paese
  - Tipo data/Data1 da < > a < >
- i dati relativi al posseduto (di default radio su Prepara lista documenti per collocazione):
  - Sezione
  - Sezione + Collocazione da < > a < >
  - Sezione + Collocazione + Specificazione da < > a < >

o, in alternativa (radio su Prepara lista documenti per serie inventariale):

Serie inventariale da < > a < >

E' possibile effettuare la selezione filtrando ulteriormente per elementi gestionali, ovvero per:

- tipo fruizione;
- motivo di non disponibilità
- stato di conservazione
- riproducibilità;
- digitalizzazione: SI/NO; selezionando dalla drop 'NO' (documenti non digitalizzati) è possibile:
  - valorizzando il check, escludere dalla lista di output gli identificativi relativi a documenti per i quali la biblioteca possiede un'altra copia già digitalizzata o in fase di digitalizzazione;
  - non valorizzando il check, riportare soltanto gli identificativi relativi a documenti per i quali la biblioteca possiede un'altra copia già digitalizzata o in fase di digitalizzazione.

In entrambi i casi sarà possibile dettagliare il tipo di digitalizzazione (Completa; Parziale; Completa/Parziale) da escludere dalla liste.

|                                                             | A                                                | Ambiente                                                                         | COLLA            | UDO (71) - Polo       | SBW - SBN Web       |
|-------------------------------------------------------------|--------------------------------------------------|----------------------------------------------------------------------------------|------------------|-----------------------|---------------------|
| Biblioteca: IC - Istituto Centra                            | ale Per II Catalogo Ur<br>Invio richieste funzio | nico Delle Biblioteche Utente: aste<br>ni di servizio > Area Unimarc > Estrai id | entificativi Doc |                       | Logout 🛄 💥          |
| Interrogazione                                              | Lista biblioteche                                |                                                                                  |                  | r i                   |                     |
| Acquisizioni                                                |                                                  | Dati Catalografici                                                               |                  |                       | sseduto             |
| Documento Fisico                                            | Solo document                                    | i condivisi 🔲                                                                    |                  | Solo documenti locali |                     |
| Servizi                                                     |                                                  |                                                                                  |                  |                       |                     |
| <ul> <li>Elaborazioni differite</li> </ul>                  | Titolo da:                                       |                                                                                  |                  |                       |                     |
| Stampe                                                      | Titolo a:                                        |                                                                                  |                  |                       |                     |
| Funzioni di servizio                                        | Specificità                                      | Tipo record                                                                      | Natura           | Lingua                | Paese               |
| Statistiche ed elenchi                                      | Moderno 🗹                                        |                                                                                  | Monografie 🗹     |                       |                     |
| Stato delle richieste                                       | Antico 🗹                                         | ×                                                                                | Periodici 🗹      | ×                     |                     |
| Amminist. del sistema                                       | Musica 🗹                                         |                                                                                  | Collane 🗹        |                       |                     |
| sbnmarc: 2012-12-07 16:43:00<br>sbnweb: 2012-12-19 16:14:25 | Grafico 🗹                                        |                                                                                  | Spogli 🗹         |                       |                     |
|                                                             | Cartografico 🗹                                   |                                                                                  |                  | diverso da ITALIANO 🔲 | diverso da ITALIA 🗖 |
|                                                             | Tipo Data                                        | Data ·                                                                           | 1 dal            | al                    |                     |
|                                                             | Data inserimer                                   | nto dal                                                                          | al               | Bibliotecario         | p                   |
|                                                             | Data aggiornar                                   | nento dal                                                                        | al               | Bibliotecario         |                     |
|                                                             | L                                                |                                                                                  |                  |                       |                     |
|                                                             | Tipo identificativo:                             | Titoli 💿 Inventari 🤇                                                             | <b>`</b>         |                       |                     |
|                                                             |                                                  | nion C inventant (                                                               | Propoto          | ostraziona            |                     |
|                                                             |                                                  |                                                                                  | Fieliola         | estrazione            |                     |
|                                                             |                                                  |                                                                                  |                  |                       |                     |
|                                                             |                                                  |                                                                                  |                  |                       |                     |
|                                                             |                                                  |                                                                                  |                  |                       |                     |
|                                                             |                                                  |                                                                                  |                  |                       |                     |
|                                                             |                                                  |                                                                                  |                  |                       | top                 |

Figura 456 - estrai identificativi doc

#### ✓ Tipo identificativo

Dopo aver inserito i filtri è necessario scegliere il tipo di output, ovvero indicare, nella parte inferiore della mappa, di quale tipo di identificativo dovrà essere composta la lista da estrarre, se di Bid (Titoli, di default) o di inventari. I file di Bid o di inventari in formato testo così ottenuti potranno essere successivamente utilizzati ad esempio per stampare i registri di controllo e/o aggiornare i dati gestionali dei record presenti nelle liste. Nel caso in cui l'estrazione abbia riguardato i record locali, il

file potrà essere utilizzato per il confronto con i record di Indice al fine di una loro corretta condivisione con il sistema centrale (vedi Interrogazione  $\rightarrow$  Liste di confronto).

### 1.2.4.3 Esporta voci d'autorità

La funzione consente di convertire in formato UNIMARC le voci d'autorità degli autori i cui identificativi (VID) sono stati precedentemente selezionati ed estratti su file. La funzione serve al caricamento dell'OPAC di Polo relativamente alle informazioni registrate nelle schede d'autorità (per gli autori: Paese, Lingua, Datazione, Nota informativa, Fonti, Nota catalogatore; per i titoli uniformi: Lingua, Nota informativa, Fonti, Nota catalogatore). A tal fine occorre caricare sul database (Figura 467 - esporta voci d'autorità) un file .txt salvato sulla propria postazione e contenente una lista di identificativi (Vid) precedentemente selezionati ed estratti attraverso le funzioni messe a disposizione nelle **Elaborazioni differite**  $\rightarrow$  **Statistiche ed elenchi**  $\rightarrow$  **Catalogo di Polo**  $\rightarrow$  **Lista identificativi autore in forma accettata (19** Figura 478 - Lista identificativi autore in forma accettata) (vedi manuale Statistiche p. 11)

|                                 | Ambiente COLLAUDO (71) - Polo SBW - SBN                                        | Web        |
|---------------------------------|--------------------------------------------------------------------------------|------------|
| Biblioteca: IC - Istituto Centr | le Per Il Catalogo Unico Delle Biblioteche Utente, carsco Logor                | ut 💶 💓     |
| Interrogazione                  | Invio richieste funzioni di servizio > Area Unimare > Esporta voci di Autorità |            |
| Acquisizioni                    | L'ultima copia dei dati contiene tutte le variazioni fino al 28/12/2           | 2012 12:06 |
| ► Documento Fisico              | Riaggiornare l'ambiente? SI 🤇                                                  | 🗩 NO 🔘     |
| ► Servizi                       | Autori                                                                         |            |
| Elshorszioni differite          | Carica lista identificativi da File                                            |            |
| Claborazioni difette            | Seleziona File Stoglia   Carica file                                           |            |
| Eurzioni di servizio            | Prenota estrazione                                                             |            |
| Statistiche ed elenchi          |                                                                                |            |
| Stato delle richieste           |                                                                                |            |
| Amminist. del sistema           |                                                                                |            |
| sbnmarc: 2012-12-07 16:43:00    |                                                                                |            |
| sbnweb: 2012-12-19 16:14:25     |                                                                                |            |
|                                 |                                                                                |            |
|                                 |                                                                                |            |
|                                 |                                                                                |            |
|                                 |                                                                                |            |
|                                 |                                                                                |            |
|                                 |                                                                                |            |
|                                 |                                                                                |            |
|                                 |                                                                                |            |
|                                 |                                                                                |            |
|                                 |                                                                                |            |
|                                 |                                                                                |            |
|                                 |                                                                                |            |
|                                 |                                                                                |            |
|                                 |                                                                                | top        |

Figura 467 - esporta voci d'autorità

Quest'ultima procedura prevede i seguenti filtri (Figura 478 - Lista identificativi autore in forma accettata) per l'estrazione dei Vid:

- livello di condivisione: Locale/Condiviso;
- data di inserimento (dal... al...);
- estremi alfabetici (da... a...);
- livello di autorità (da.... a...)
- tipo nome.

|                                                             | At 9 2                                                                | Ambiente COLLAUDO (71) - F                                         | olo SBW - SBN Web |
|-------------------------------------------------------------|-----------------------------------------------------------------------|--------------------------------------------------------------------|-------------------|
| Biblioteca: IC Istituto Cent                                | rale Per II Catalogo Unico Delle<br>Invio richieste Statistiche > Lis | Biblioteche Utente: carsco<br>ta Statistiche ≻ Dettaclio variabili | Logout 💶 💥        |
| Interrogazione                                              | Titolo quonr. Lioto identificat                                       |                                                                    |                   |
| Acquisizioni                                                | Thoro query. Eista luentincat                                         |                                                                    |                   |
| Documento Fisico                                            | Livello di condivisione                                               |                                                                    |                   |
| Servizi                                                     | Data inserimento dal                                                  | (gg/mm/aaaa)                                                       |                   |
| <ul> <li>Elaborazioni differite</li> </ul>                  | AI                                                                    | (gg/mm/aaaa)                                                       |                   |
| Stampe                                                      | Estremi alfabetici da                                                 |                                                                    |                   |
| Funzioni di servizio                                        | A                                                                     |                                                                    |                   |
| Statistiche ed elenchi                                      | Livello di Autorità da                                                |                                                                    |                   |
| Stato delle richieste                                       | A<br>Tipo pomo                                                        |                                                                    |                   |
| Amminist. del sistema                                       | nponome                                                               |                                                                    |                   |
| sbnmare: 2012-12-07 16:43:00<br>sbnweb: 2012-12-19 16:14:25 |                                                                       |                                                                    |                   |
|                                                             |                                                                       |                                                                    |                   |
|                                                             |                                                                       |                                                                    |                   |
|                                                             |                                                                       |                                                                    |                   |
|                                                             |                                                                       |                                                                    |                   |
|                                                             |                                                                       |                                                                    |                   |
|                                                             |                                                                       |                                                                    |                   |
|                                                             |                                                                       |                                                                    |                   |
|                                                             |                                                                       |                                                                    |                   |
|                                                             |                                                                       |                                                                    |                   |
|                                                             |                                                                       |                                                                    |                   |
|                                                             |                                                                       |                                                                    |                   |
|                                                             |                                                                       |                                                                    |                   |
|                                                             |                                                                       |                                                                    |                   |
|                                                             |                                                                       |                                                                    |                   |

Figura 478 - Lista identificativi autore in forma accettata

#### 1.2.4.4 Importa documenti

#### v. Manuale Import

#### Statistiche ed elenchi deve diventare titolo 2!!!

#### v. Manuale Statistiche

# 2 Stato delle richieste

Dalla voce di menu si accede alla pagina di ricerca delle elaborazioni i cui parametri sono (Figura 49 - stato richieste):

- Visibilità: solo i batch della biblioteca oppure solo del polo; configurabile per ciascun batch da DB all'atto della definizione della coda vedi manuale Amministrazione
- Attività
- N.ro richiesta
- **Cat. Di esecuzione**: configurabile da DB all'atto della definizione della coda vedi manuale Amministrazione
- **Utente richiedente** (è presente la lente per la ricerca nell'archivio bibliotecari)
- Stato: Send, Exec, Ok, Error
- **Data da** < > a < > (la data è relativa alla richiesta di elaborazione)

Per quanto concerne le Attività, queste sono elencate nella drop.

A corredo della ricerca sono impostabili il n. di elementi per blocco e i criteri di ordinamento della lista sintetica che viene ricevuta in output (di default 10 elementi per blocco e ordinamento per progressivo discendente della richiesta, ovvero dalla richiesta più recente).

|                                                                                      | A                                                                                             | Ambiente COL                         | .LAUDO (71)     | ) - Polo SBW | / - SBN Web |
|--------------------------------------------------------------------------------------|-----------------------------------------------------------------------------------------------|--------------------------------------|-----------------|--------------|-------------|
| Biblioteca: IC - Istituto Centr                                                      | ale Per II Catalogo Unico D<br>Stato richieste                                                | elle Biblioteche Utente: carsco      |                 |              | Logout 🛄 💥  |
|                                                                                      | Visibilità<br>Attività<br>N.ro richiesta<br>Cat. di esecuzione<br>Utente richiedente<br>Stato |                                      | <b>v</b>        | ¥            |             |
| Statistiche ed elenchi     Statis delle richieste                                    | Da data                                                                                       | a data                               |                 |              |             |
| Amminist. del sistema<br>sbnmaro: 2012-12-07 16:43:00<br>sbnweb: 2012-12-10 16:14:25 | Elem. blocco 10                                                                               | Ordinamento Progressivo della richie | esta (desc) 🛛 👻 | ]            |             |
|                                                                                      |                                                                                               |                                      |                 |              |             |
|                                                                                      |                                                                                               |                                      |                 |              |             |
|                                                                                      |                                                                                               |                                      |                 |              |             |
|                                                                                      |                                                                                               |                                      |                 |              |             |
|                                                                                      |                                                                                               |                                      |                 |              |             |
|                                                                                      |                                                                                               |                                      |                 |              |             |
|                                                                                      |                                                                                               |                                      |                 |              | top         |

Figura 49 - stato richieste

La ricerca, comunque sia stata impostata, dà luogo ad una lista sintetica delle elaborazioni effettuate in Polo e/o in biblioteca (Figura 480 - Sintetica richieste) che presenta le seguenti colonne:

- Progr.
- Attività
- Categoria di esecuzione
- N.ro della richiesta
- Data della richiesta
- Biblioteca
- Stato
- Output

Cliccando sul progressivo oppure selezionando con il check e cliccando sul tasto **Esamina** si visualizza il dettaglio della richiesta. Nel dettaglio è presente il bottone **Elimina** con il quale è possibile cancellare le informazioni e il contenuto dell'elaborazione.

Sulla lista sintetica è presente anche il bottone **Aggiorna** cliccando sul quale è possibile aggiornare lo stato della richiesta di batch.

L'ultima colonna della lista sintetica mostra l'output che contiene più file, uno dei quali è un file di log dove viene prospettata la query e eventualmente segnalati gli errori. Il numero e l'estensione degli altri file dipendono dal tipo di richiesta effettuata e dal formato di stampa selezionato e contengono i dati frutto dell'elaborazione.

Per esaminare i file è necessario cliccare sul link e quindi scegliere se aprirli direttamente (e con quale applicazione) oppure salvarli sulla propria postazione.

Per l'illustrazione delle peculiarità di alcune elaborazioni si rimanda alle aree e funzioni specifiche qui sopra trattate.

|                                                                                  | À        | Y                                                     |                       | mbi               | iente                  | cc     | )LL   | AUDO         | (71) - Polo SBW - SBN We                                                                                                    | еb |
|----------------------------------------------------------------------------------|----------|-------------------------------------------------------|-----------------------|-------------------|------------------------|--------|-------|--------------|----------------------------------------------------------------------------------------------------|----|
| Biblioteca: IC - Istituto Centi                                                  | rale I   | Per II Catalogo Unico I                               | Delle Bibliote        | che Uten          | te: carsco             |        |       |              |                                                                                                    | ₩  |
| Interrogazione                                                                   | Sta      | <u>ato richieste</u> ≻ Sintetica                      | richieste             |                   |                        |        |       |              |                                                                                                    |    |
| ► <u>Acquisizioni</u>                                                            | EI       | lementi trovati: 22                                   |                       |                   | Pagin                  | a: 1 d | li 3  | Carica pagir | na: 2 >                                                                                                    |    |
| Documento Fisico                                                                 |          | Attività                                              | Cat. di<br>esecuzione | N.ro<br>richiesta | Data<br>richiesta      | Bib. S | Stato |              | Output                                                                                                    |    |
| <ul> <li>Servizi</li> <li>Elaborazioni differite</li> </ul>                      | 1        | IE003 - Estrai lista<br>identificativi<br>documento   | Ogni 30<br>secondi    | 3161              | 08/01/2013<br>12:15:00 | ю      |       | ок           | IE003 SBW IC 00003161 listaldentificativi .<br>IE003 SBW IC 00003161.log                                                           |    |
| <ul> <li><u>Stampe</u></li> <li>Funzioni di servizio</li> </ul>                  | 2        | IE003 - Estrai lista<br>identificativi<br>documento   | Ogni 30<br>secondi    | 3160              | 08/01/2013<br>12:10:20 | IC     |       | ок           | IE003 SBW IC 00003160 listaldentificativi ,<br>IE003 SBW IC 00003160.log                                                           |    |
| <ul> <li><u>Statistiche ed elenchi</u></li> <li>Stato delle richieste</li> </ul> | 3        | CS000 - Strumenti<br>di controllo sul<br>patrimonio   | Ogni 30<br>secondi    | 3159              | 08/01/2013<br>12:09:01 | FI     |       | ок           | CS000 SBW FI 00003159 registro posseduto 3159.XLS,<br>CS000 SBW FI 00003159 modulo prelievo 3159.PDF,<br>CS000 SBW FI 00003159.log |    |
| Amminist. del sistema                                                            | 4        | CS000 - Strumenti<br>di controllo sul<br>patrimonio   | Ogni 30<br>secondi    | 3158              | 08/01/2013<br>12:07:07 | FI     |       | ок           | CS000 SBW FI 00003158 registro patrimonio 3158.XLS ,<br>CS000 SBW FI 00003158.log                                                  |    |
| sbnweb: 2013-01-07 17:17:41                                                      | <u>5</u> | IE001 - Esporta<br>documenti                          | Unimarc               | 3157              | 08/01/2013<br>11:56:12 | IC     |       | ок           | IE001 SBW IC 00003157.zig ,<br>IE001 SBW IC 00003157.log                                                                           |    |
|                                                                                  | <u>6</u> | ZG200 - Stampa<br>Cataloghi                           | Ogni 30<br>secondi    | 3142              | 07/01/2013<br>17:26:50 | IC     |       | ок           | ZG200 SBW IC 00003142 catalografico PerTitolo 3142.pdf<br>, ZG200 SBW IC 00003142.log                                              |    |
|                                                                                  | z        | ZS431 - Stampa<br>Soggettario                         | Ogni 30<br>secondi    | 3141              | 07/01/2013<br>17:25:40 | IC     |       | ок           | ZS431_SBW_IC_00003141.PDF,<br>ZS431_SBW_IC_00003141.log                                                                            |    |
|                                                                                  | 8        | IE003 - Estrai lista<br>identificativi<br>documento   | Ogni 30<br>secondi    | 3140              | 07/01/2013<br>17:24:24 | IC     |       | ок           | IE003 SBW IC 00003140 listaldentificativi ,<br>IE003 SBW IC 00003140.log                                                           |    |
|                                                                                  | <u>9</u> | IE001 - Esporta<br>documenti                          | Unimarc               | 3139              | 07/01/2013<br>17:23:11 | IC     |       | ок           | IE001 SBW IC 00003139.zip ,<br>IE001 SBW IC 00003139.log                                                                           |    |
|                                                                                  | 10       | IE003 - Estrai lista<br>0 identificativi<br>documento | Ogni 30<br>secondi    | 3138              | 07/01/2013<br>16:50:07 | IC     | ı     | ERROR        | IE003 SBW IC 00003138.log                                                                                                    |    |
|                                                                                  | EI       | lementi trovati: 22                                   |                       |                   | Pagin                  | a: 1 d | li 3  | Carica pagir | na: 2 >                                                                                                    |    |
|                                                                                  |          |                                                       |                       |                   |                        | Aggio  | orna  | Esamina      | Indietro                                                                                                    |    |
|                                                                                  |          |                                                       |                       |                   |                        |        |       |              |                                                                                                    |    |
|                                                                                  |          |                                                       |                       |                   |                        |        |       |              |                                                                                                    |    |
|                                                                                  |          |                                                       |                       |                   |                        |        |       |              |                                                                                                    |    |

Figura 480 - Sintetica richieste